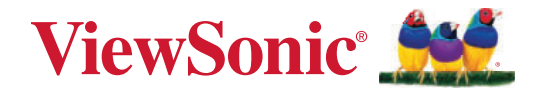

# XG272-2K-OLED

Wyświetlacz Podręcznik użytkownika

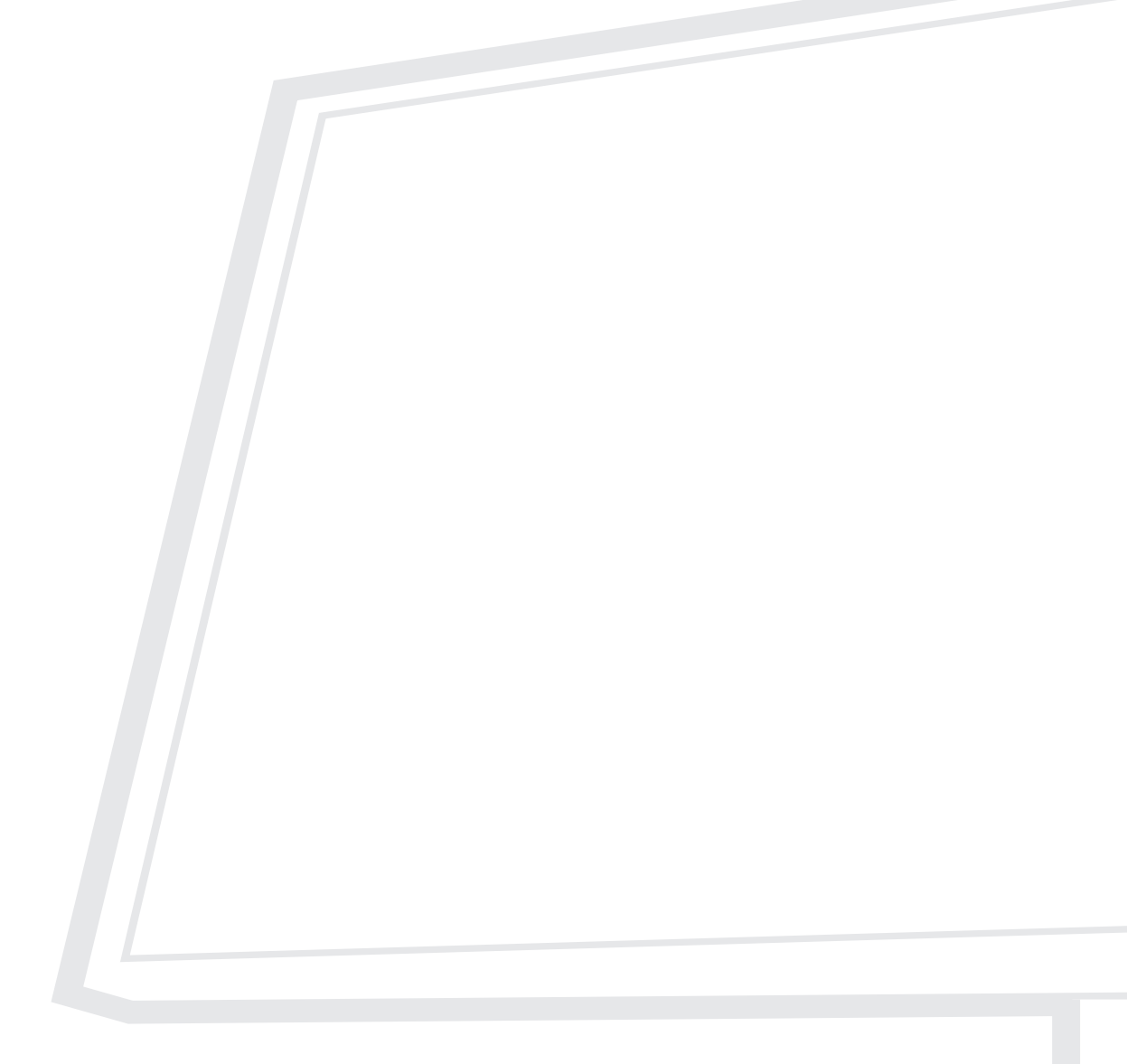

Nr modelu VS19852 Nr produktu: XG272-2K-OLED

## Dziękujemy za wybór produktu firmy ViewSonic®

Jako wiodący dostawca rozwiązań wizualnych, firma ViewSonic<sup>®</sup> jest zaangażowana w przekraczanie ogólnoświatowych oczekiwań dotyczących ewolucji technologicznej, innowacji i prostoty. W firmie ViewSonic<sup>®</sup> wierzymy, że nasze produkty mają potencjał pozytywnego oddziaływania na świat i jesteśmy przekonani, że wybrany produkt ViewSonic<sup>®</sup> będzie dobrze służył użytkownikom.

Jeszcze raz dziękujemy za wybór produktu firmy ViewSonic®!

# Zasady bezpieczeństwa

- Przed użyciem urządzenia dokładnie przeczytać wszystkie instrukcje.
- Przechowywać instrukcję w bezpiecznym miejscu.
- Należy stosować się do wszystkich ostrzeżeń i postępować zgodnie ze wszystkimi instrukcjami.
- Należy siadać w odległości co najmniej 18" / 45cm od wyświetlacza.
- Należy pozostawić co najmniej 4" / 10cm przerwy z każdej strony urządzenia w celu zapewnienia prawidłowej wentylacji.
- Podczas przenoszenia wyświetlacza należy zawsze zachować ostrożność.
- Należy zawsze używać szafek lub podstaw albo metod instalacji, zalecanych przez producenta zestawu monitora.
- Należy zawsze używać mebli, które mogą bezpiecznie utrzymać monitor.
- Należy zawsze upewnić się, że monitor nie wystaje poza krawędź utrzymującego go mebla.
- Monitora nie należy umieszczać w miejscu, gdzie mogą znajdować się dzieci.
- Należy zawsze pouczyć dzieci o niebezpieczeństwie wspinania się na mebel w celu dosięgnięcia monitora lub powiązanych z monitorem urządzeń.
- Podłączone do monitora przewody i kable należy zawsze poprowadzić w taki sposób, aby nie potykać się o nie, nie ciągnąć za nie lub ich nie chwytać.
- Podczas zdejmowania tylnej pokrywy monitora należy zachować ostrożność. Ten monitor zawiera części pod wysokim napięciem.
- Tego urządzenia nie należy używać w pobliżu wody. Aby zmniejszyć ryzyko wystąpienia pożaru lub porażenia prądem elektrycznym, należy chronić urządzenie przed wilgocią.
- Należy unikać wystawiania urządzenia na bezpośrednie działanie promieni słonecznych lub innych źródeł wytwarzających ciepło w sposób ciągły. Nie należy instalować w pobliżu źródeł ciepła, np. grzejników, nawiewów ciepła, pieców lub innych urządzeń (włącznie ze wzmacniaczami), które mogą doprowadzać do wzrostu temperatury urządzenia do niebezpiecznego poziomu.
- Do czyszczenia należy używać miękkiej, suchej szmatki. Jeśli wymagane jest dalsze czyszczenie należy sprawdzić instrukcje w części "Konserwacja urządzenia" tego podręcznika.
- Należy unikać dotykania ekranu. Tłuszcze ze skóry są trudne do usunięcia.
- Nie należy pocierać lub naciskać panela wyświetlacza, ponieważ może to spowodować trwałe uszkodzenie ekranu.
- Monitora nie należy ustawiać w niestabilnym miejscu.

- Nie należy umieszczać monitora na wysokim meblu (na przykład, na kredensach lub biblioteczkach) bez przymocowania mebla i monitora do odpowiedniej podpory.
- Nie należy umieszczać monitora na obrusie lub na innych materiałach, które mogą się znajdować pomiędzy produktem, a podtrzymującym go meblem.
- Wyświetlacz należy umieścić w dobrze wentylowanym obszarze. Nie należy ustawiać niczego na wyświetlaczu, aby nie utrudniać odprowadzania ciepła.
- Nie należy umieszczać na wyświetlaczu ciężkich obiektów, kabla wideo lub przewodu zasilającego.
- Nie należy umieszczać na monitorze lub na meblu na którym umieszczony został produkt elementów, które mogą kusić dzieci do wspinaczki, takich jak zabawki i piloty.
- Przy obecności dymu, nienormalnych dźwięków lub dziwnych zapachów, należy natychmiast wyłączyć wyświetlacz i zadzwonić do dostawcy lub do firmy ViewSonic. Kontynuowanie używania wyświetlacza w takim stanie jest niebezpieczne.
- Nie należy próbować obchodzić zabezpieczeń w postaci spolaryzowanej lub uziemionej wtyki. Spolaryzowana wtyka ma dwa bolce, a jeden z nich jest szerszy. Uziemiona wtyczka posiada dwa bolce i trzeci wtyk uziemiający. Szeroki bolec i trzeci wtyk uziemiający służą jako zabezpieczenie. Jeżeli wtyczka nie pasuje do gniazdka elektrycznego należy uzyskać odpowiedni adapter i nie podejmować próby włożenia wtyczki do gniazdka na siłę.
- Należy sprawdzić zainstalowany w budynku system dystrybucji zasilania. W systemie powinien znajdować się wyłącznik obwodu o parametrach znamionowych 120/240V, 20A.
- W przypadku podłączania do gniazdka elektrycznego NIE WOLNO usuwać wtyku uziemiającego. Należy upewnić się, że wtyki uziemiające NIE SĄ USUNIĘTE.
- Nie depcz ani nie ściskaj kabla zasilającego (szczególnie przy wtyczkach, oprawkach i przy punkcie wyprowadzenia z urządzenia). Upewnij się, że gniazdo zasilania znajduje się w pobliżu urządzenia i jest łatwo dostępne.
- Należy używać wyłącznie dodatki/akcesoria określone przez producenta.
- Z urządzeniem używaj tylko wózków, stojaków, statywów, wsporników lub stołów określonych przez producenta lub sprzedawanych z tym urządzeniem. Przy używaniu wózka w celu uniknięcia obrażeń spowodowanych przewróceniem się kombinacji wózek/urządzenie, należy zachować ostrożność podczas przemieszczania.
- Jeśli urządzenie nie będzie używane przez dłuższy czas należy je odłączyć.

- Wszelkie prace serwisowe powierzaj wykwalifikowanemu personelowi serwisowemu. Obsługa serwisowa jest wymagana w przypadku uszkodzenia urządzenia (np. uszkodzenia kabla zasilającego lub wtyczki, zalania urządzenia płynem czy dostania się innych obiektów do wnętrza urządzenia), narażenia urządzenia na działanie deszczu lub wilgoci, nieprawidłowego działania urządzenia lub upuszczenia urządzenia.
- Podczas używania zestawu słuchawkowego należy ustawić odpowiednio poziom głośności, ponieważ w przeciwnym razie słuch może ulec uszkodzeniu.
- Zagrożenie stabilności: Wyświetlacz może upaść, powodując poważne obrażenia osobiste lub śmierć. Aby zapobiec obrażeniom, ten wyświetlacz należy pewnie przymocować do podłogi/ściany, zgodnie z instrukcjami instalacji.
- Przymocowanie wyświetlacza do ściany lub do stałego obiektu z użyciem linki albo innych urządzeń podtrzymujących, może pomóc w utrzymaniu wagi wyświetlacza, aby zabezpieczyć wyświetlacz przed upadkiem.

| Wzorzec<br>otworów<br>(S x W) | Podkładka<br>połączeniowa<br>(S x W x G) | Otwór<br>podkładki | Specyfikacja<br>śrubek | llość |
|-------------------------------|------------------------------------------|--------------------|------------------------|-------|
| 100 x 100 mm                  | 115 x 115 x 2,6 mm                       | Ø 5 mm             | M4 x 10 mm             | 4     |

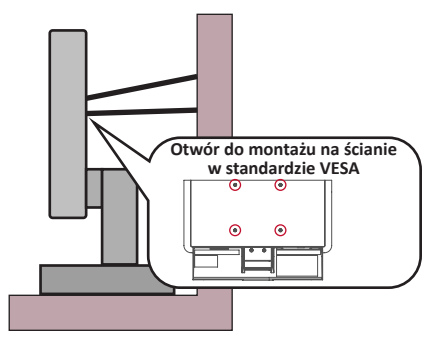

#### UWAGA:

- Urządzenie podtrzymujące/linka, powinny wytrzymać siłę 100N.
- Linka powinna być napięta i należy usunąć wszelkie luzy. Tył urządzenia powinien być skierowany do ściany, aby zapewnić, że urządzenie nie przechyli się pod wpływem siły zewnętrznej.
- Należy się upewnić, że monitor nie przechyli się pod wpływem siły zewnętrznej na każdej wysokości i przy każdym kącie obrotu urządzenia.
- Jeśli istniejący monitor ma zostać przeniesiony do przechowywania albo, gdy ma zostać zmienione jego miejsce, należy się zastosować do wymienionych wyżej uwag.

# Spis treści

| Zasady bezpieczeństwa                      |        |
|--------------------------------------------|--------|
| Wnrowadzenie                               | 8      |
| Zawartość opakowania                       | 8      |
| Przeglad produktu                          | ۹<br>۹ |
|                                            | 10     |
| Konfiguracja wstępna                       | 10     |
| Montaż podstawki                           |        |
| Pilot                                      |        |
| Przegląd                                   |        |
| Przygotowanie pilota                       |        |
| Zdejmowanie wspornika i montaż monitora    |        |
| Używanie gniazda zabezpieczającego         |        |
| Wykonywanie połączeń                       |        |
| Podłączanie zasilania                      | 16     |
| Podłączanie urządzeń zewnętrznych          |        |
| Podłączanie HDMI                           |        |
| Podłączanie złącza DisplayPort             |        |
| Туре С                                     |        |
| Połączenie USB                             | 20     |
| Używanie portów USB                        |        |
| Podłączenie audio                          | 22     |
| Użytkowanie monitora                       | 23     |
| Regulacja kąta oglądania                   | 23     |
| Regulacja wysokości                        |        |
| Regulacja kąta obrotu                      |        |
| Regulacja kąta nachylenia                  |        |
| Wyłączanie urządzenia                      | 27     |
| Quick Access Menu (Menu szybkiego dostępu) |        |
| Klawisze skrótów                           |        |
| Konfiguracja ustawień                      |        |
| Operacje ogólne                            |        |
| Struktura menu ekranowego OSD              |        |
| Opcje menu                                 |        |

| Zaawansowane funkcje i ustawienia                           | 49 |
|-------------------------------------------------------------|----|
| Variable Refresh Rate (VRR)                                 | 49 |
| HDR (Wysoki zakres dynamiki obrazu)                         | 50 |
| Filtr światła niebieskiego i Zdrowie oczu                   | 51 |
| Obliczanie przerw                                           | 52 |
| Pogorszenie ostrości widzenia (Reguła 20-20-20)             | 52 |
| Kierowanie wzroku na odległe obiekty                        | 52 |
| Ćwiczenia oczu i szyi                                       | 52 |
| ViewScale                                                   | 53 |
| Quick Access (Szybki dostęp)                                | 54 |
| Crosshair (Celownik)                                        | 55 |
| Dodatek                                                     |    |
| Specyfikacje                                                |    |
| Słowniczek                                                  |    |
| Rozwiazywanie problemów                                     | 65 |
| Konserwacja urządzenią                                      |    |
| Ogólne zasady bezpieczeństwa                                |    |
| Czyszczenie ekranu                                          | 68 |
| Czyszczenie obudowy                                         | 68 |
| Informacje prawne i serwisowe                               | 69 |
| Informacja o zgodności                                      | 69 |
| Oświadczenie o zgodności z FCC                              | 69 |
| Oświadczenie o zgodności z przepisami Industry Canada       | 69 |
| Zgodność z CE dla krajów europejskich                       | 69 |
| Deklaracja zgodności RoHS2                                  | 70 |
| Indyjskie ograniczenie dotyczące substancji niebezpiecznych | 71 |
| Usuwanie produktu i upłynięcie terminu jego przydatności    | 71 |
| Uwaga dotycząca baterii                                     | 72 |
| Zasady bezpieczeństwa                                       | 72 |
| Informacje o prawach autorskich                             | 74 |
| Obsługa klienta                                             | 75 |
| Ograniczona gwarancja                                       | 76 |

## Wprowadzenie

### Zawartość opakowania

- Monitor
- Podstawa monitora
- Zasilacz
- Przewód wideo
- Pilot
- Bateria
- Instrukcja szybkiego uruchomienia
  - **UWAGA:** Przewód zasilający/zasilacz i przewody wideo znajdujące sie na wyposażeniu mogą różnić się zależnie od kraju. Należy skontaktować się z lokalnym sprzedawcą w celu uzyskania szczegółowych informacji.

## Przegląd produktu

#### Widok z przodu

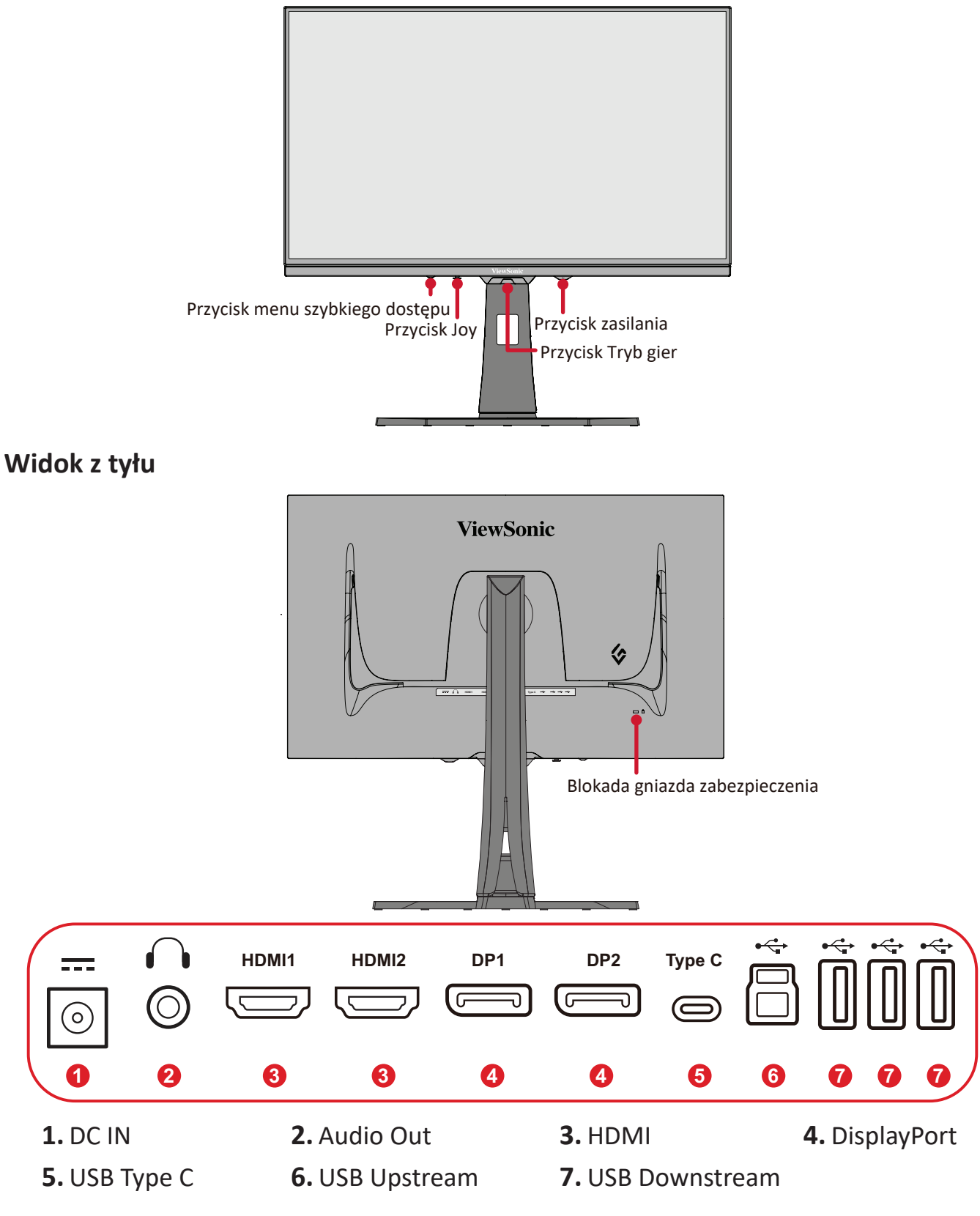

UWAGA: W celu uzyskania dalszych informacji o klawiszach √/^/√/
> oraz ich funkcjach, należy sprawdzić "Hot Keys (Klawisze skrótów)" na stronie26.

# Konfiguracja wstępna

## Montaż podstawki

1. Umieść monitor na płaskiej i stabilnej powierzchni, ekranem skierowanym w dół.

2. Wyrównaj i wsuń górne zaczepy podstawki do otworów montażowych.

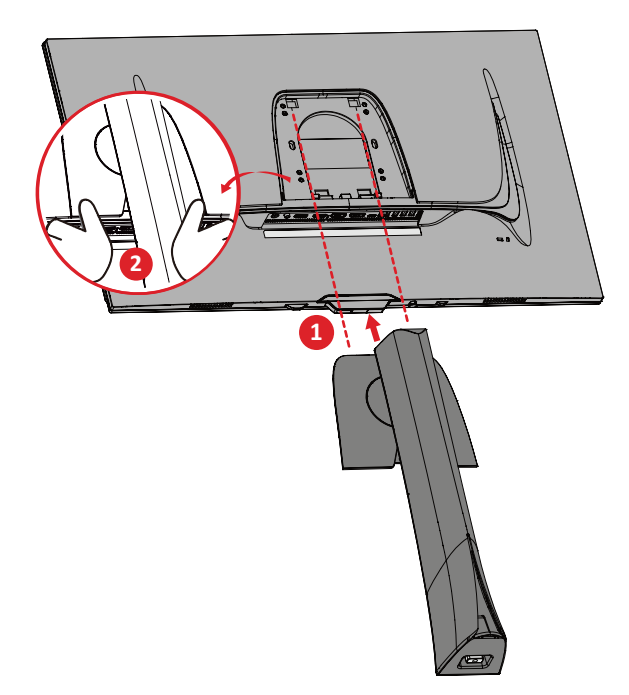

**UWAGA:** Upewnij się, że podstawka jest solidnie przymocowana, a szybkozłączka właściwie zatrzasnęła się na swoim miejscu.

**3.** Użyj śrubkę chwytającą, która znajduje się w podstawie podstawki monitora i przymocuj ją do króćca podstawki.

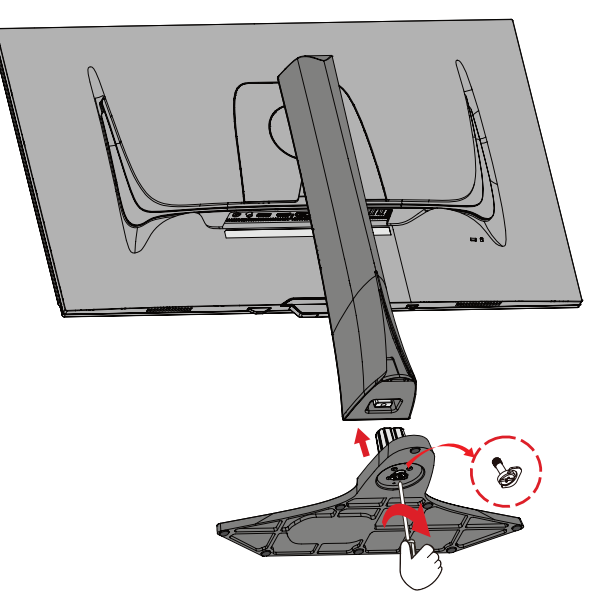

4. Ustaw urządzenie w jego górnym położeniu na płaskiej i stabilnej powierzchni.

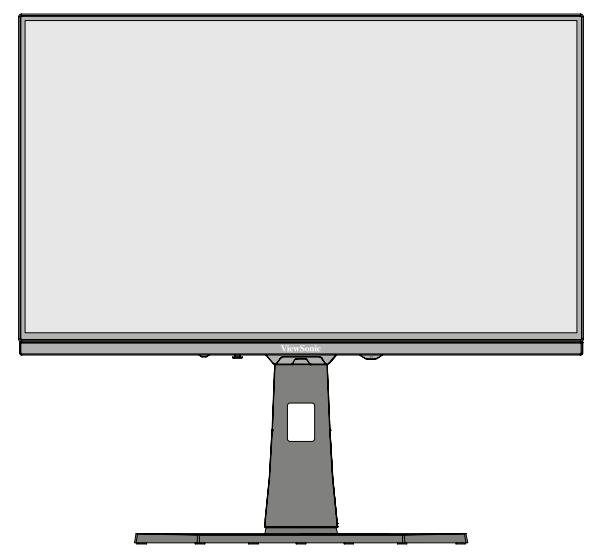

**UWAGA:** Zawsze należy ustawiać urządzenie na płaskiej i stabilnej powierzchni. W przeciwnym razie może to spowodować upadek urządzenia oraz jego uszkodzenie, bądź doprowadzić do uszkodzeń ciała.

## Pilot

#### Przegląd

| Ikona        |                       | Opis                                                  |    |
|--------------|-----------------------|-------------------------------------------------------|----|
| ОК           | ОК                    | Potwierdza wybór menu OSD.                            |    |
| <.>>         | Strzałki<br>nawigacji | Wybór elementów menu i<br>wykonywanie regulacji.      |    |
|              | Zasilanie             | Włącza lub wyłącza monitor.                           |    |
| Ś            | Powrót                | Przenosi do poprzedniego poziomu menu.                | ×  |
| <b>\$</b>    | Tryb Gra              | Wybiera ustawienia wyświetlania przeznaczone do gier. | U  |
| I <b>D</b> - | Źródło<br>wejścia     | Wybiera źródło wejścia.                               | ÛÛ |
| Ą            | Jasność/<br>Kontrast  | Reguluje poziom jasności i kontrastu.                 |    |

#### Przygotowanie pilota

**1.** Zdejmij pokrywę baterii na spodzie pilota, włóż baterię, a następnie załóż pokrywę baterii.

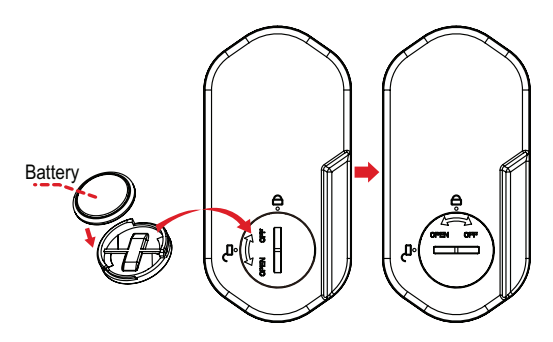

Ð

2. Umieść pilota w wyznaczonym miejscu na podstawie wspornika monitora.

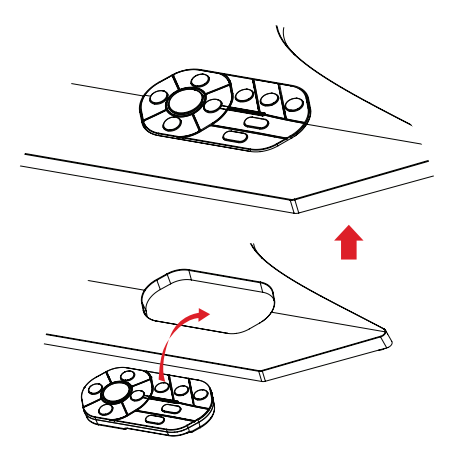

### Zdejmowanie wspornika i montaż monitora

Zapoznaj się z tabelą poniżej w celu uzyskania standardowych wymiarów zestawów do mocowania ściennego.

**UWAGA:** Można używać wyłącznie zestaw/wspornik do montażu na ścianie z certyfikatem UL. Aby uzyskać zestaw do montażu na ścianie lub podstawę z regulacją wysokości, skontaktuj się z firmą ViewSonic<sup>®</sup> lub z lokalnym dostawcą.

| Maksymalne<br>obciążenie | Wzorzec<br>otworów<br>(S x W) | Podkładka<br>połączeniowa<br>(S x W x G) | Otwór<br>podkładki | Specyfikacja<br>śrubek | llość |
|--------------------------|-------------------------------|------------------------------------------|--------------------|------------------------|-------|
| 14 kg                    | 100 x 100 mm                  | Nie dotyczy                              | Nie dotyczy        | M4 x 10 mm             | 4     |

**UWAGA:** Zestawy mocowania ściennego są sprzedawane osobno.

- 1. Wyłącz monitor, odłącz wszystkie kable i wyjmij pilota.
- Następnie umieść urządzenie na płaskiej i stabilnej powierzchni, ekranem skierowanym w dół.
- Użyj śrubkę chwytającą, która znajduje się w podstawie podstawki monitora i przymocuj ją do króćca podstawki.

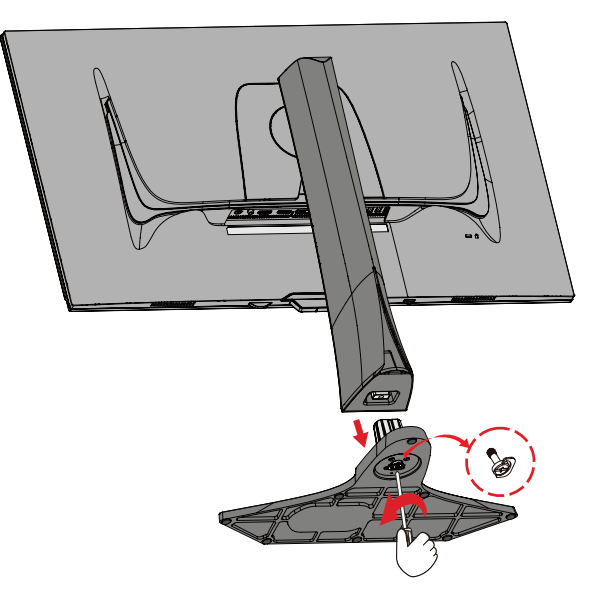

4. Naciśnij i przytrzymaj szybkozłączkę i ostrożnie unieś podstawkę.

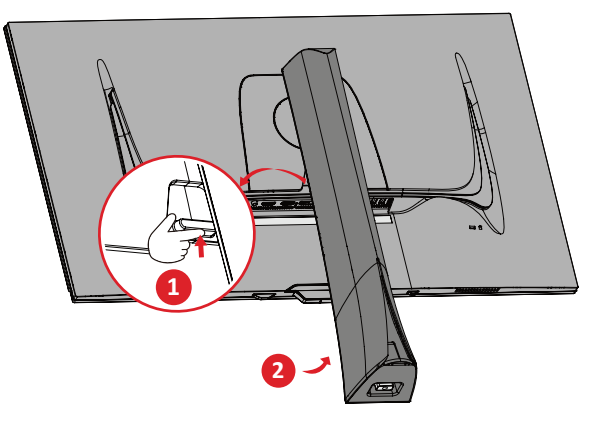

**5.** Lekko pociągnij, aby zwolnić zaczepy i odłączyć podstawkę.

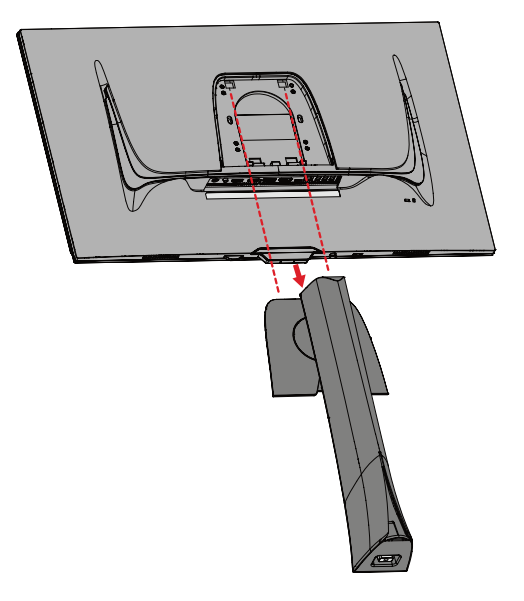

6. Przymocuj uchwyt montażowy do otworów montażowych VESA, które znajdują się w tylnej części urządzenia. Następnie przymocuj go przy użyciu czterech śrubek (M4 x 10 mm).

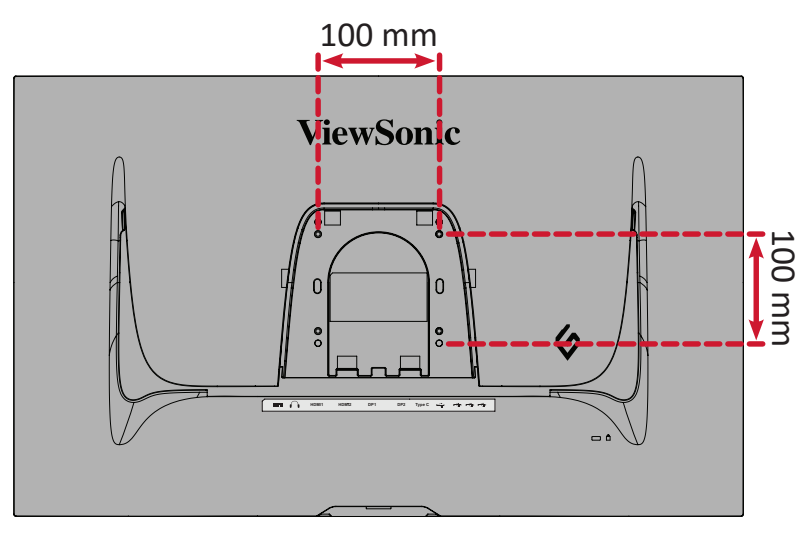

**7.** Wykonaj instrukcje, które są dołączone do zestawu mocowania ściennego, aby zamocować monitor na ścianie.

## Używanie gniazda zabezpieczającego

Aby zapobiec kradzieży urządzenia użyj urządzenia blokującego do gniazda zabezpieczającego, aby przymocować urządzenie do nieruchomego przedmiotu.

Dodatkowo, przymocowanie monitora do ściany lub stałego obiektu z wykorzystaniem linki zabezpieczenia może być pomocne w sytuacji, gdy trzeba utrzymać ciężar monitora, aby zapobiec jego upadkowi.

Poniżej przedstawiono przykładową konfigurację urządzenia blokującego do gniazda zabezpieczającego z mocowaniem do stołu.

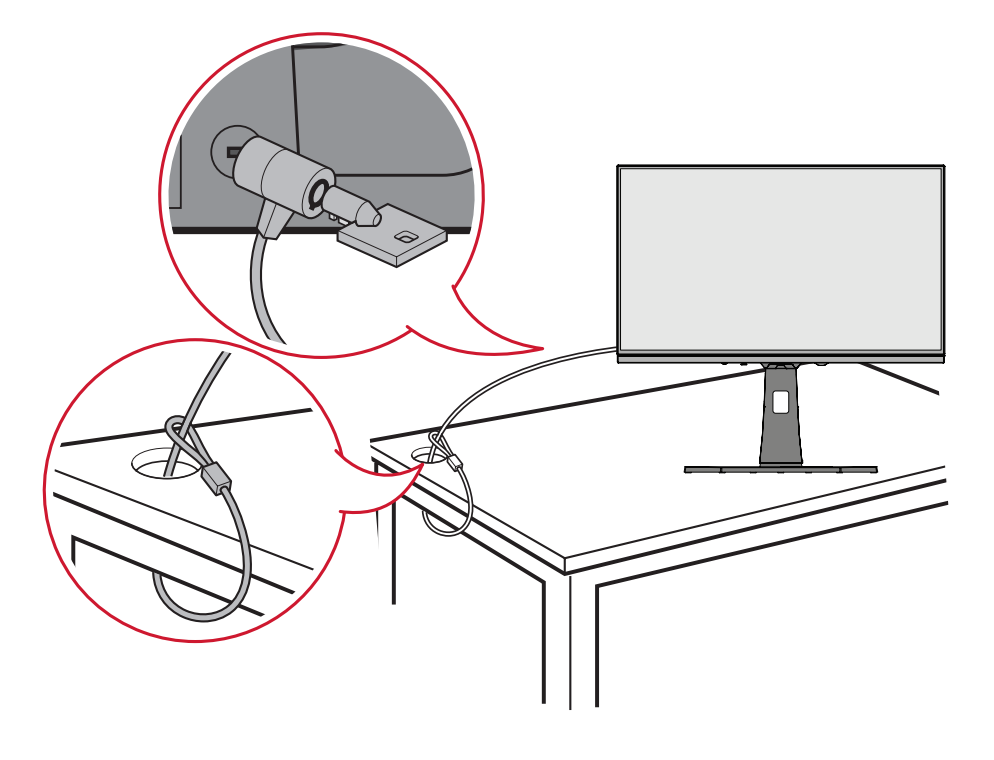

# Wykonywanie połączeń

### Podłączanie zasilania

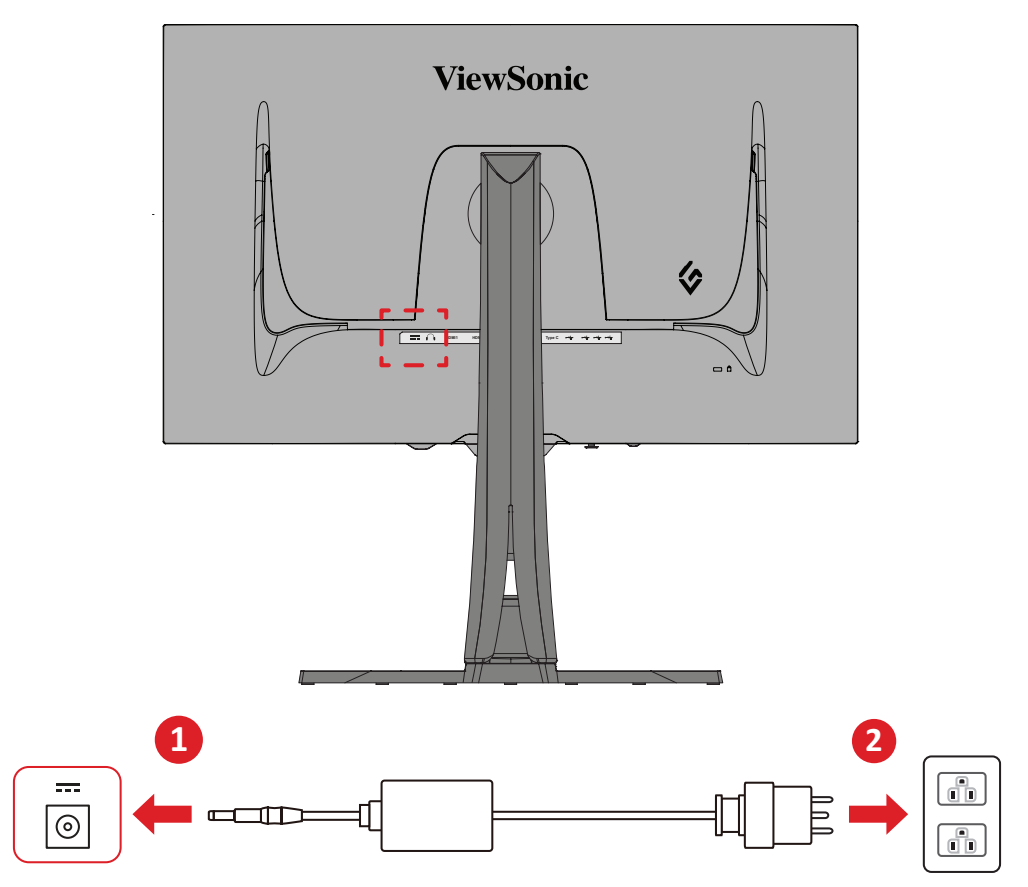

- **1.** Podłącz zasilacz sieciowy do gniazda DC IN, które znajduje się w tylnej części urządzenia.
- 2. Podłącz wtyczkę przewodu zasilającego do gniazdka elektrycznego.

## Podłączanie urządzeń zewnętrznych

#### Podłączanie HDMI

**UWAGA:** Monitor jest wyposażony w dwa złącza HDMI 2.1.

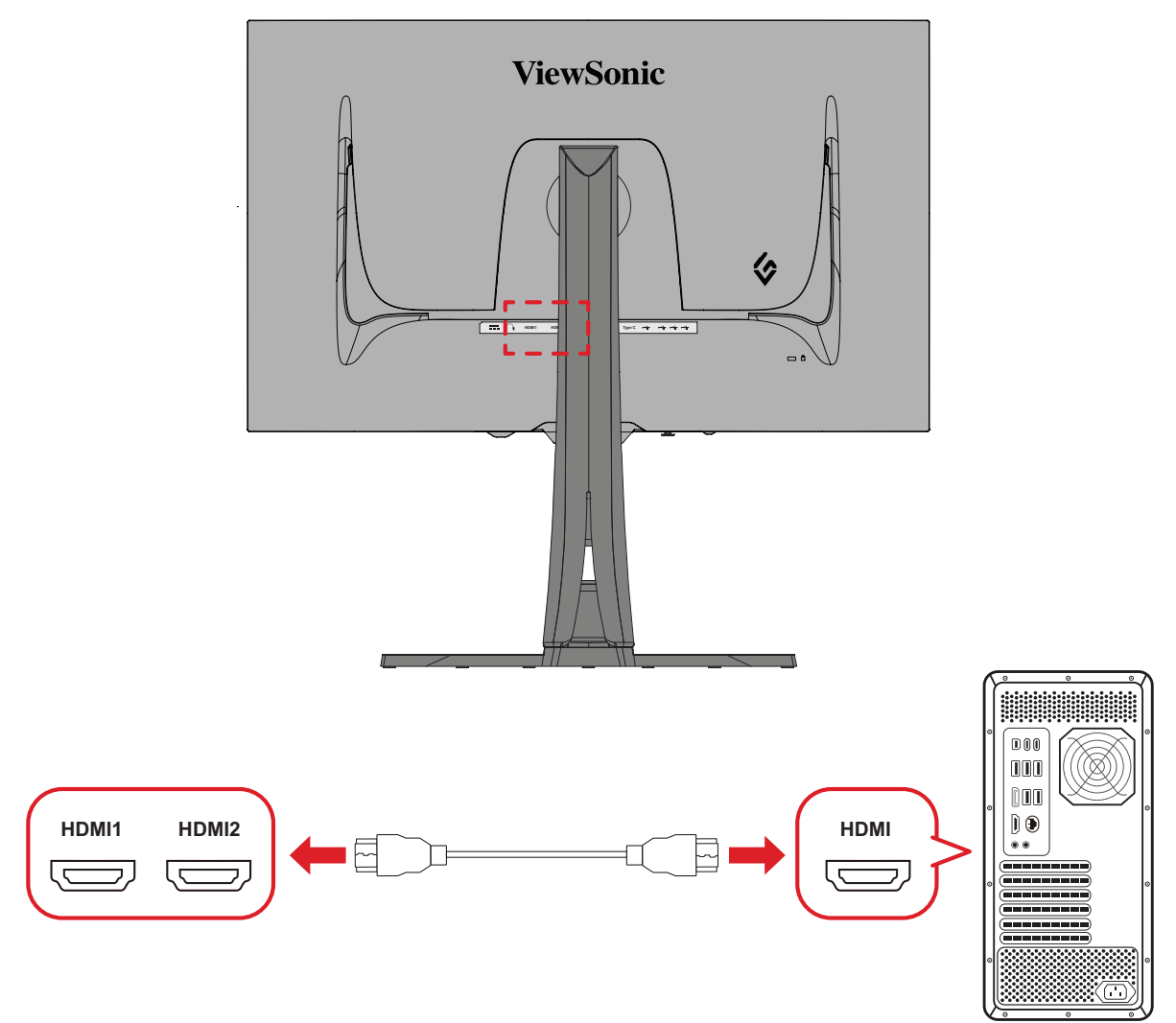

- **1.** Podłącz jeden koniec przewodu HDMI do złącza HDMI w monitorze.
- 2. Następnie podłącz drugi koniec przewodu do złącza HDMI w komputerze.

#### Podłączanie złącza DisplayPort

**UWAGA:** Monitor jest wyposażony w dwa złącza DisplayPort 1.4.

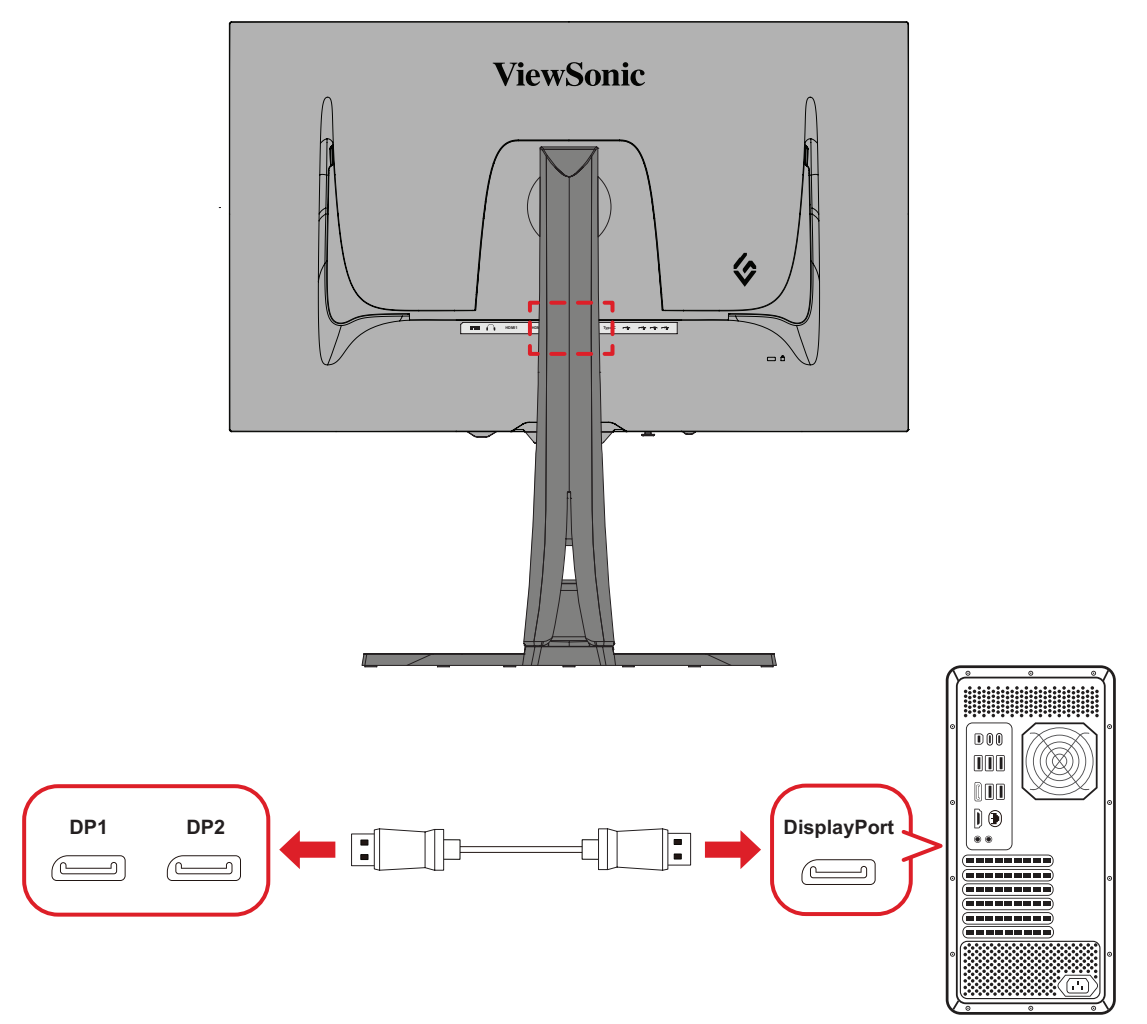

- 1. Podłącz jeden koniec przewodu DisplayPort do złącza DisplayPort lub Mini DP.
- Następnie podłącz drugi koniec przewodu do złącza DisplayPort lub mini DP w komputerze.
  - **UWAGA:** Aby podłączyć monitor do złącza Thunderbolt (v. 1&2) w komputerze Mac, podłącz jeden koniec mini DP "Przewodu mini DP do DisplayPort" do wyjścia Thunderbolt w komputerze Mac. Następnie podłącz drugi koniec przewodu do złącza DisplayPort w monitorze.

#### Type C

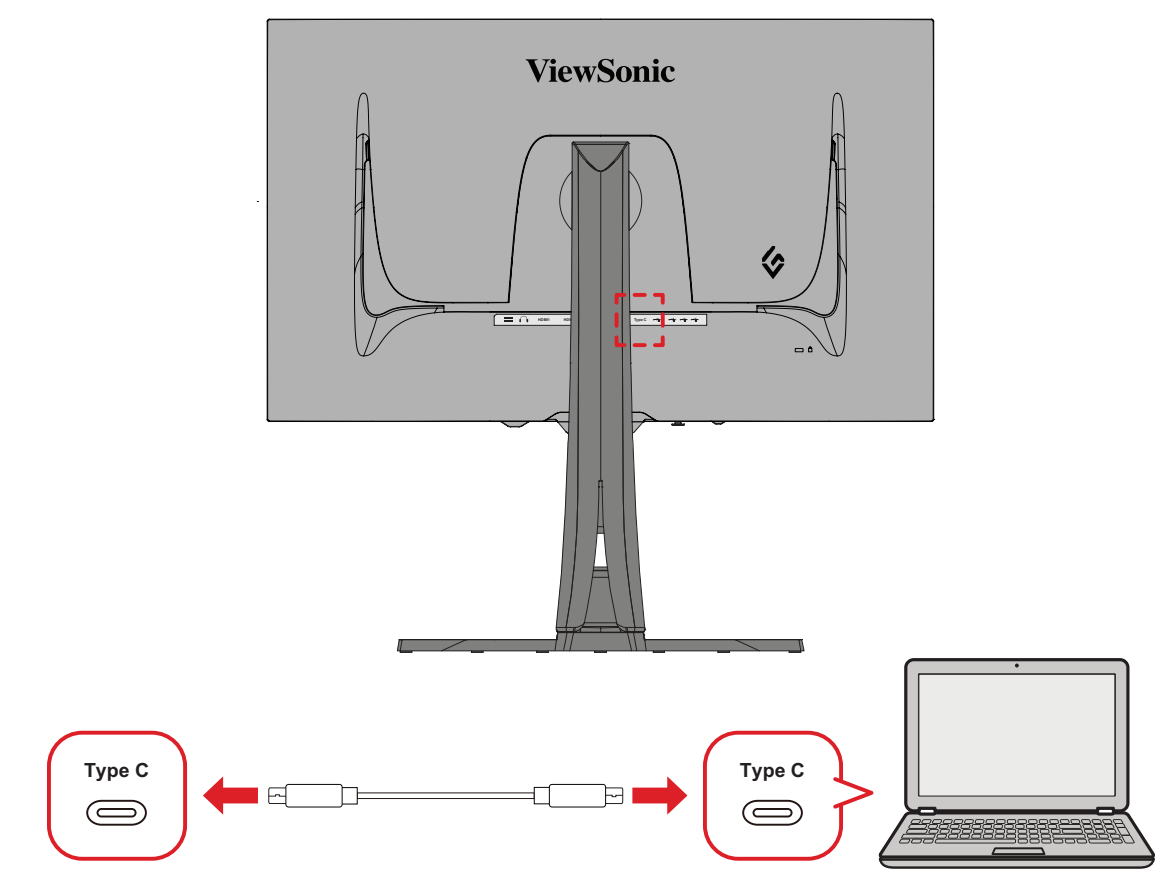

- 1. Podłącz jeden koniec przewodu typu C do złącza typu C w monitorze.
- Podłącz drugi koniec kabla do obsługującego wszystkie funkcje portu USB komputera.
  - **UWAGA:** Aby korzystać z wyjścia wideo upewnij się, że urządzenie wyjścia USB Type C (np. laptop) i kabel obsługują transmisję sygnału wideo.

## Połączenie USB

Monitor obsługuje dwa typy portów USB, przesyłania danych i pobierania danych. Podczas wykonywania połączeń należy przestrzegać następujących zaleceń.

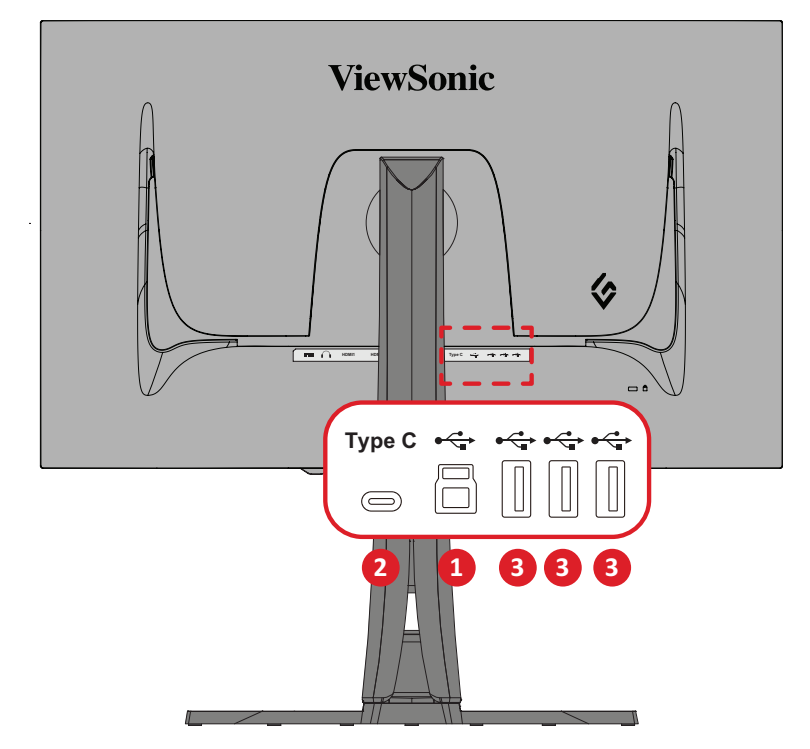

|   | Typ USB               | Typ połączenia | Opis                                                                                                    |
|---|-----------------------|----------------|----------------------------------------------------------------------------------------------------|
| 1 | Przesyłanie<br>danych | Туре В         | Przesyła dane pomiędzy komputerem a podłączonymi do monitora urządzeniami USB.                                        |
|   |                       | Tuno C         | Przesyła audio, wideo i zasilanie.                                                                                    |
| 2 |                       | туре с         | Obsługa: Power delivery15W i ładowanie 5V/3A.                                                                         |
|   | Pobieranie            | Туре А         | Dla urządzeń peryferyjnych (np., urządzenie<br>pamięci, klawiatura, mysz, itd.).                                      |
| 3 | danych                |                | Obsługa ładowania 5V/2A.                                                                                              |
| 9 |                       |                | <b>UWAGA:</b> Nie można utrzymać napięcia 5V/2A,<br>jeśli wszystkie trzy porty USB Type A są<br>używane jednocześnie. |

**UWAGA:** Aby korzystać z urządzeń peryferyjnych wyposażonych w porty USB Type A, należy także podłączyć komputer do portu USB Type B monitora.

#### Używanie portów USB

- W celu użycia portów USB Type A pobierania danych, podłącz jeden koniec kabla USB Type B do portu USB Type B przesyłania danych monitora. Podłącz drugi koniec kabla, USB Type A, do portu USB komputera.
- Podłącz urządzenie peryferyjne do portu USB Type A pobierania danych monitora.

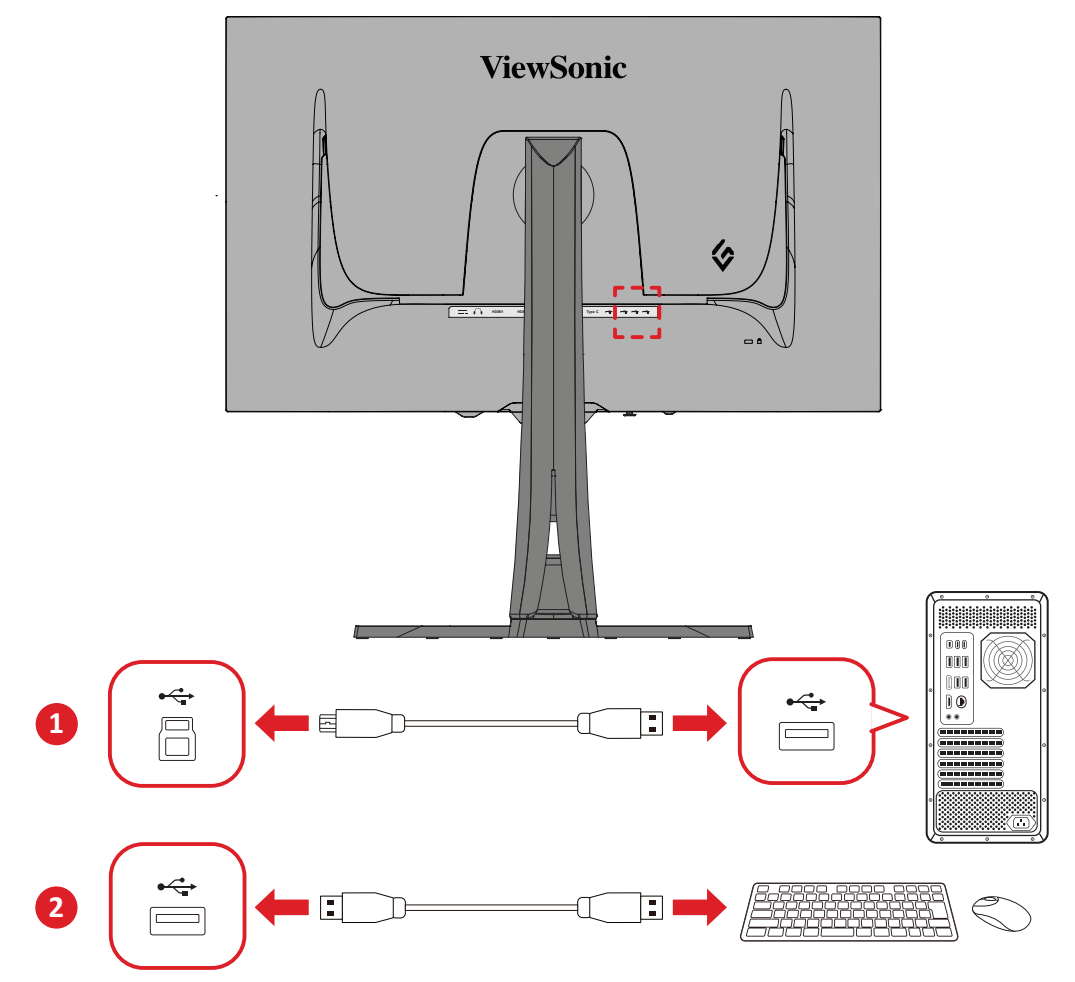

## Podłączenie audio

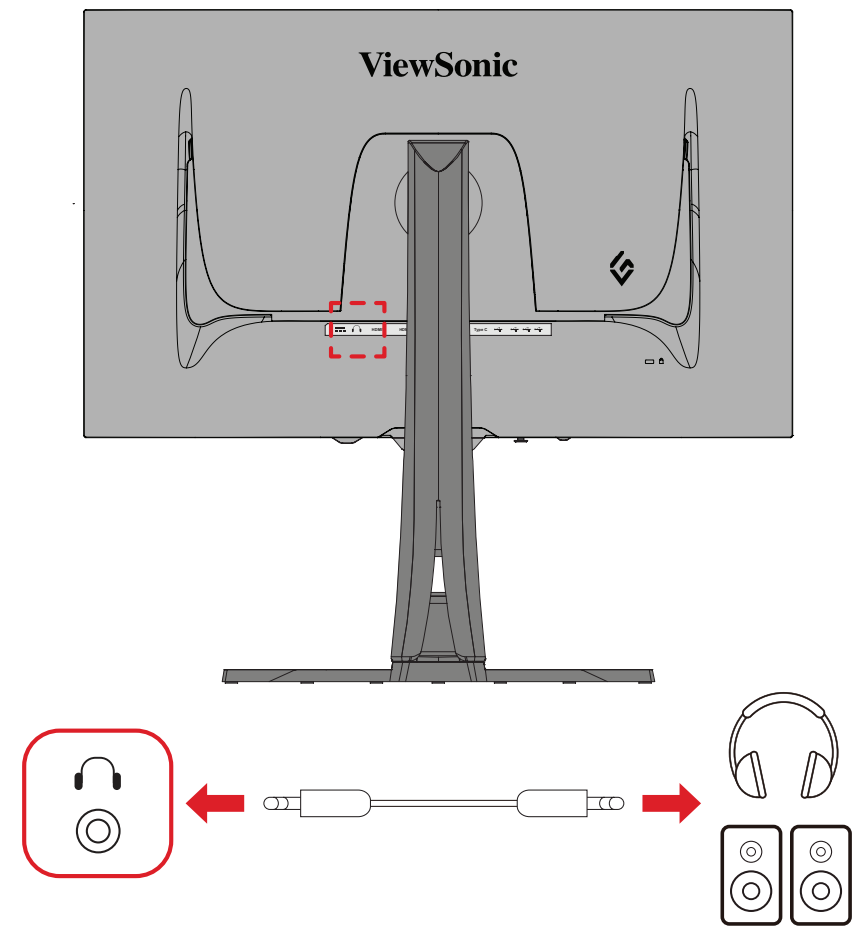

Podłącz złącze audio słuchawek dousznych/nagłownych do gniazda audio monitora. **UWAGA:** Ten monitor jest także wyposażony w dwa głośniki.

# Użytkowanie monitora

### Regulacja kąta oglądania

W celu uzyskania optymalnego podglądu, możesz regulować kąt oglądania w następujący sposób:

#### Regulacja wysokości

Obniż lub unieś monitor do żądanej wysokości (od 0 do 120 mm)

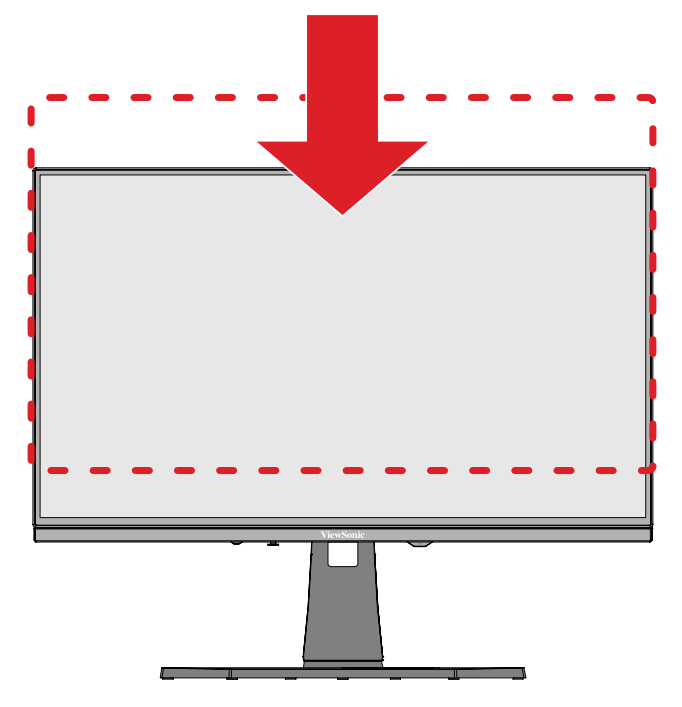

**UWAGA:** Podczas regulacji naciśnij delikatnie wzdłuż prowadnicy regulacyjnej przytrzymując monitor obiema rękoma po bokach.

#### Regulacja kierunku ustawienia ekranu (zmiana orientacji ekranu monitora)

**1.** Ustaw wysokość monitora do jego najwyższego położenia. Następnie pochyl monitor do tyłu w celu uzyskania pełnego położenia dla nachylenia.

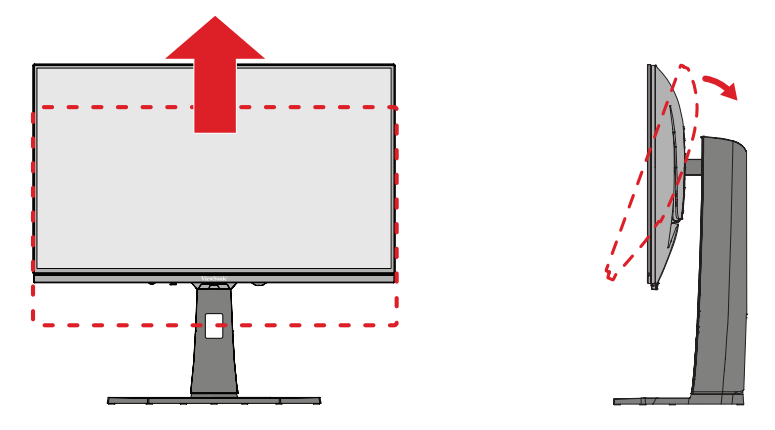

**2.** Obróć monitor o 90° w prawo lub w lewo z ustawienia poziomego na ustawienie pionowe.

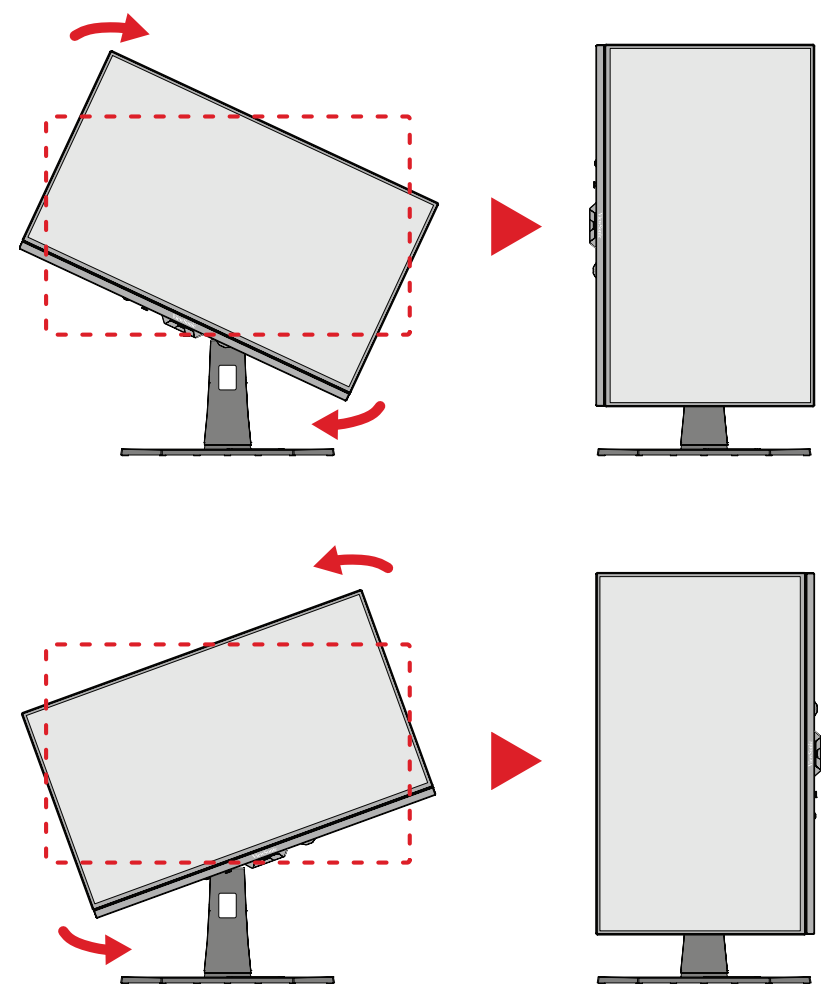

#### UWAGA:

- Aby obrócić obraz na ekranie ręcznie zmień ustawienia kierunku wyświetlania w systemie.
- Podczas regulacji upewnij się, że monitor jest przytrzymywany delikatnie z obu stron obydwiema rękami.

#### Regulacja kąta obrotu

Obróć monitor w lewo lub w prawo w celu uzyskania żądanego kąta widzenia (±20°).

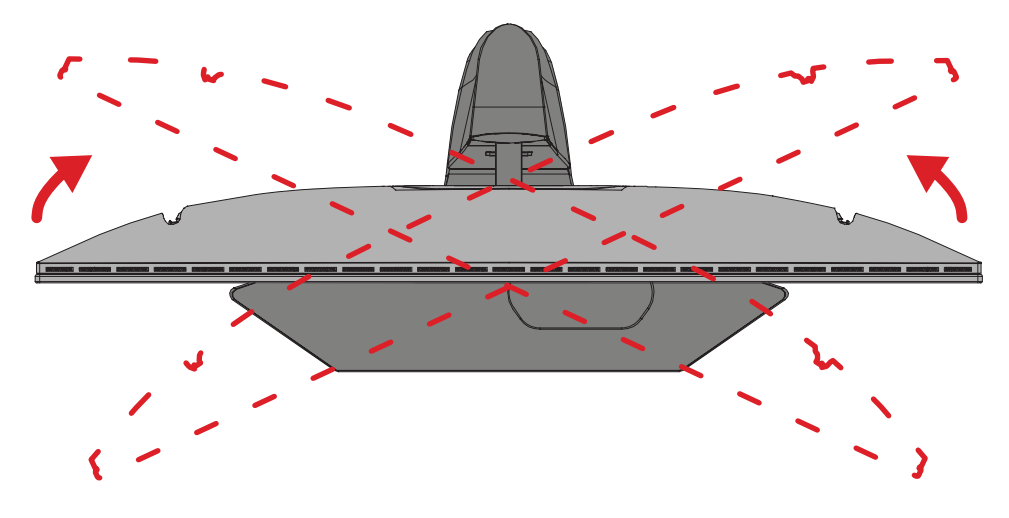

#### Regulacja kąta nachylenia

Przechyl monitor do przodu lub do tyłu, aby uzyskać żądany kąt widzenia (od -5° do 20°).

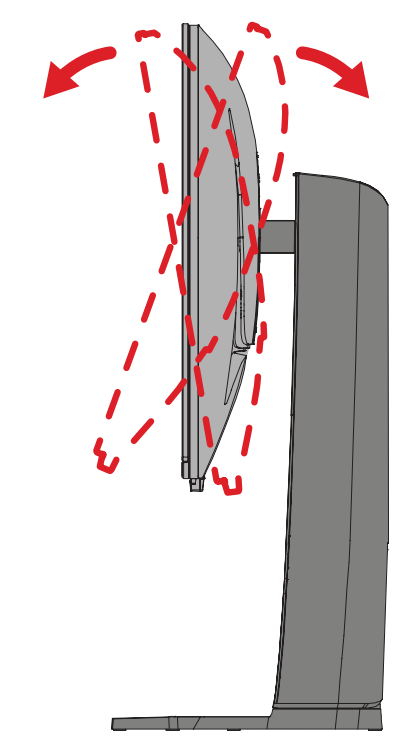

**UWAGA:** Podczas regulacji delikatnie przytrzymuj podstawkę jedną ręką, jednocześnie przechylając monitor do przodu lub do tyłu drugą ręką.

## Wyłączanie urządzenia

- 1. Podłącz przewód zasilający do gniazda zasilania.
- 2. Naciśnij przycisk Zasilanie, aby włączyć monitor.
- 3. Aby wyłączyć monitor, naciśnij ponownie przycisk Zasilanie.
  - UWAGA: Jeżeli na ekranie nadal wyświetla się Menu OSD, naciśnij i przytrzymaj przycisk Power (Zasilanie) przez trzy (3) sekundy w celu wyłączenia zasilania.

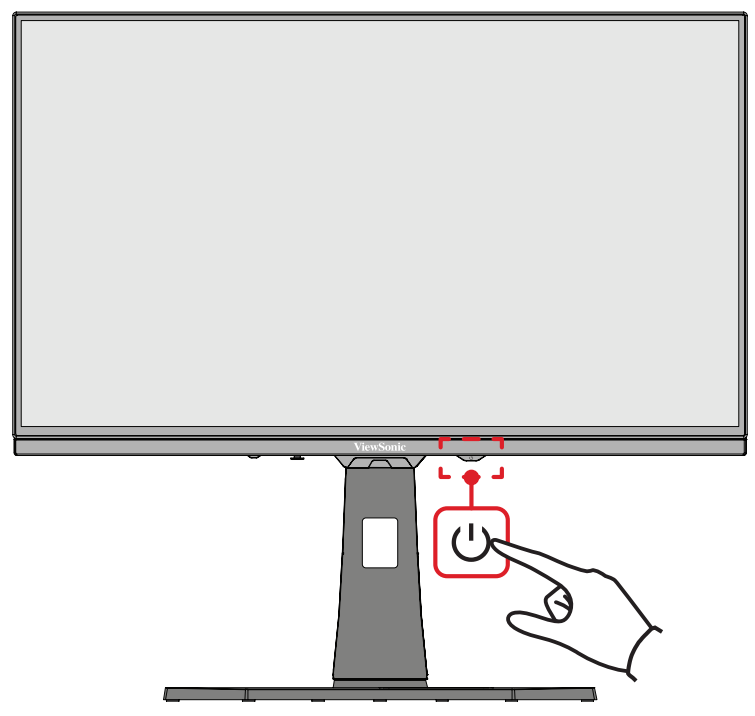

**UWAGA:** Monitor nadal będzie pobierał niewielką ilość prądu przez cały czas, kiedy przewód zasilający jest podłączony do gniazdka elektrycznego. Jeżeli monitor nie jest używany przez dłuższy czas, odłącz wtyczkę zasilania od gniazdka elektrycznego.

### Używanie przycisku Joy

Użyj przycisk Joy do dostępu do Menu Szybki dostęp, aktywnych Hot Keys (Klawiszy skrótów), poruszać się po menu ekranowym (OSD), a także zmieniać ustawienia.

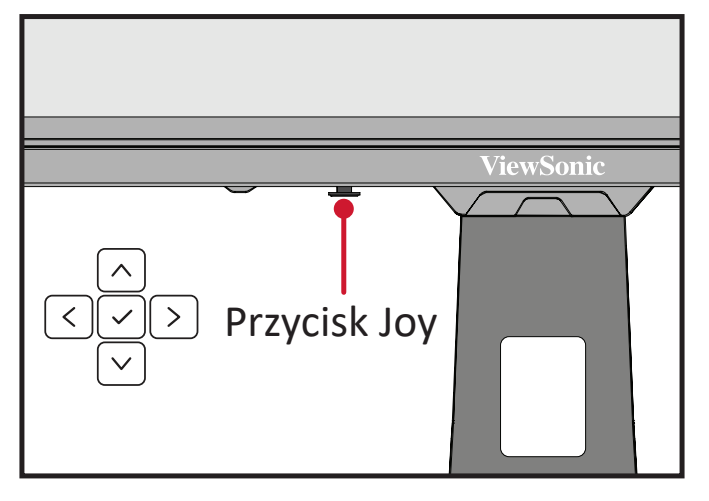

#### Quick Access Menu (Menu szybkiego dostępu)

Naciśnij **Quick Access Menu Key (Przycisk menu szybkiego dostępu)**, aby aktywować Quick Access Menu (Menu szybkiego dostępu), które umożliwia szybkie zainicjowanie niektórych funkcji i trybów. Aby uzyskać więcej informacji, sprawdź strona 52.

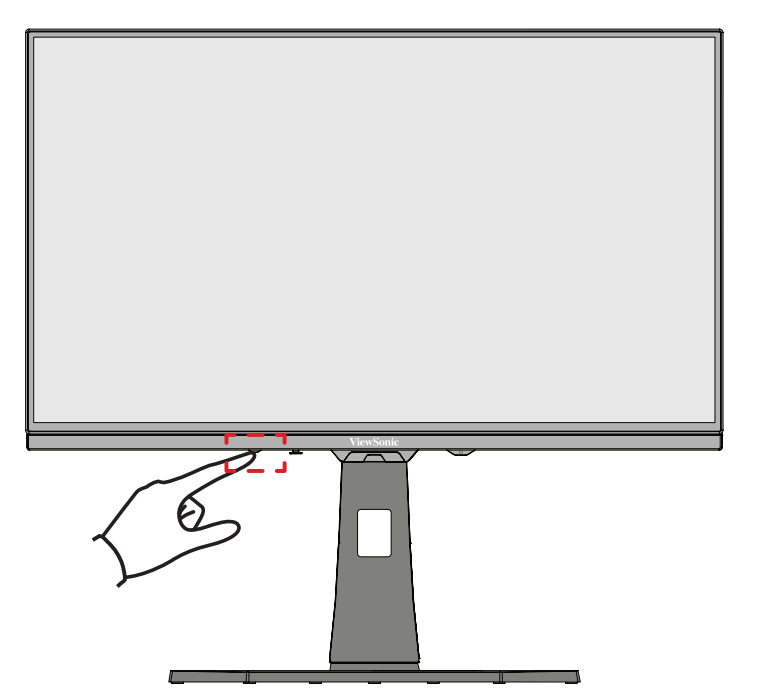

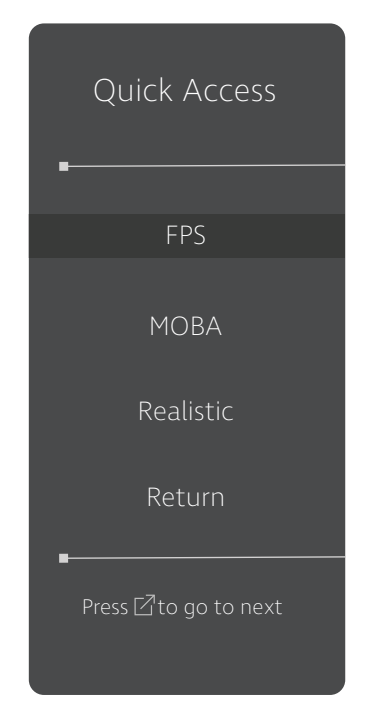

#### Klawisze skrótów

Gdy menu ekranowe (OSD) jest wyłączone, możesz szybko uzyskać dostęp do funkcji specjalnych przy użyciu klawiszy panelu sterowania.

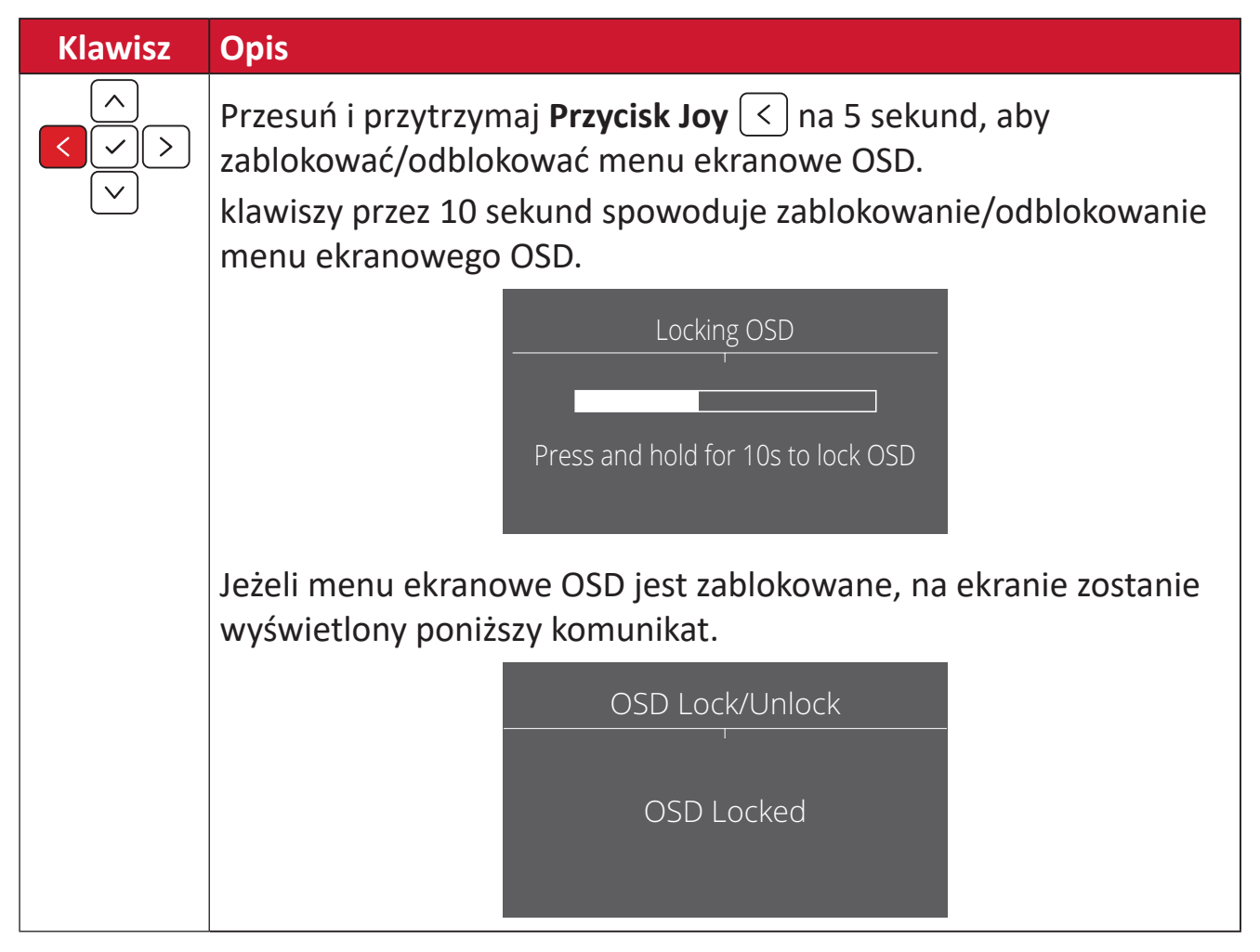

| Klawisz    | Opis                                                                                                    |
|------------|----------------------------------------------------------------------------------------------------|
|            | <ul> <li>Przesuń i przytrzymaj Przycisk Joy &gt;&gt; na 5 sekund, aby zablokować/odblokować przycisk Zasilanie.</li> <li>Gdy menu zostanie wyświetlone na ekranie, dalsze naciskanie obu klawiszy przez 10 sekund spowoduje zablokowanie/odblokowanie przycisku Zasilanie.</li> </ul> |
|            | Locking Power Button                                                                                                    |
|            | Jeżeli przycisk <b>Zasilanie</b> jest zablokowany, na ekranie zostanie wyświetlony poniższy komunikat.                                                                                                    |
|            | Power Lock/Unlock<br>Power Button Locked                                                                                                    |
| < <u>∧</u> | Przesuń i przytrzymaj <b>Przycisk Joy</b>                                                                                                    |
|            | Boot Up Screen On/Off<br>Off<br>Press to Turn On                                                                                                    |

## Konfiguracja ustawień

#### Operacje ogólne

**1.** Naciśnij 🗸 lub przesuń **Joy Key (Przycisk Joy)**  $\wedge / \checkmark / \checkmark / >$  w celu przejścia do menu ekranowego (OSD).

| <b>ViewSonic</b> °<br>— xg272-2k-oled —                       |  | VRR<br><br>  Max. Refresh Rate |  | ON  <br> | Standard<br>Game Modes | <br>-<br> |
|---------------------------------------------------------------|--|--------------------------------|--|----------|------------------------|-----------|
| Game Modes Gar                                                |  | Input Select                   |  |          |                        |           |
| •HDMI 1<br>HDMI 2<br>DisplayPort 1<br>DisplayPort 2<br>Type C |  |                                |  |          |                        |           |
|                                                               |  |                                |  |          |                        |           |

2. Przesuń Przycisk Joy < lub >, aby wybrać menu główne. Następnie naciśnij
 Przycisk Joy , aby przejść do wybranego menu.

| <b>ViewSonic</b> °<br>— xg272-2k-oled —                                                         |        | VRR<br> | esh Rate      | ОЛ I<br>-<br>240 нz I | Standard<br>Game Modes |  |  |
|-------------------------------------------------------------------------------------------------|--------|---------|---------------|-----------------------|------------------------|--|--|
| Game Modes                                                                                      | Gaming | Display | Input Select  | Setup Menu            |                        |  |  |
| Language Select<br>Audio Adjust<br>Information<br>Quick Access<br>Boot Up Screen<br>OSD Timeout | _      |         |               |                       |                        |  |  |
|                                                                                                 | •      |         |               |                       |                        |  |  |
|                                                                                                 |        |         | ∢©)∙<br>Navi. |                       |                        |  |  |

**3.** Przesuń **Przycisk Joy**  $\land$  lub  $\checkmark$ , aby wybrać wymagane menu główne. Następnie przesuń **Przycisk Joy** >, aby przejść do podmenu.

| <b>ViewSonic</b> <sup>®</sup><br>— XG272-2K-OLED — |        | VRR<br>•<br>  Max. Refre | esh Rate | ОЛ  <br>-<br>240 нг | Sta<br>Gam | ndard<br>e Modes | <br>-<br> |
|----------------------------------------------------|--------|--------------------------|----------|---------------------|------------|------------------|-----------|
| Language Select                                    | Volume | input select             | On       |                     |            | ]                |           |
| Audio Adjust                                       | Mute   |                          | • Off    |                     |            |                  |           |
|                                                    |        |                          |          |                     |            |                  |           |
| Quick Access                                       |        |                          |          |                     |            |                  |           |
|                                                    |        |                          |          |                     |            |                  |           |
|                                                    |        |                          |          |                     |            |                  |           |
| <b>~</b>                                           | 1      |                          |          |                     |            |                  |           |
|                                                    |        |                          |          |                     |            |                  |           |

**4.** Przesuń **Przycisk Joy**  $\land$  lub  $\checkmark$ , aby dopasować/wybrać ustawienie. Następnie naciśnij **Przycisk Joy**  $\checkmark$ , aby potwierdzić.

| <b>ViewSonic</b> *<br>— xg272-2k-oled — |         | VRR<br><br>  Max. Refresh Rate |         |      | ON  <br>-<br>240 Hz | Sta<br>Garr | andard<br>ne Modes |  |
|-----------------------------------------|---------|--------------------------------|---------|------|---------------------|-------------|--------------------|--|
| Game Modes Gaming                       | Display | Input Select                   | Setup M | Menu |                     |             |                    |  |
|                                         |         |                                |         | On   |                     |             |                    |  |
| Audio Adjust                            | Mute    |                                |         | Off  |                     |             |                    |  |
|                                         |         |                                |         |      |                     |             |                    |  |
| Quick Access                            |         |                                |         |      |                     |             |                    |  |
|                                         |         |                                |         |      |                     |             |                    |  |
|                                         |         |                                |         |      |                     |             |                    |  |
| <b>~</b>                                |         |                                |         |      |                     |             |                    |  |
|                                         |         |                                |         |      |                     |             |                    |  |

**UWAGA:** Określone regulacje opcji menu nie wymagają w celu potwierdzenia wyboru naciśnięcia **Przycisk Joy**  $\checkmark$ .

| ViewSonic <sup>.</sup><br>— xg272-2k-oled — | I VRR<br>•<br>I Max. Refresh Rate 2 | ON I<br>Standard<br>40 Hz I Game Modes | <br>-<br>* | ViewSonic <sup>.</sup><br>— xg272-2k-oled - | VRR<br><br>  Max. Refresh Rate  | ON I<br>240 Hz I | Standard .<br>Game Modes |
|---------------------------------------------|-------------------------------------|----------------------------------------|------------|---------------------------------------------|---------------------------------|------------------|--------------------------|
| Game Modes Gaming Display                   | Input Select Setup Menu             |                                        |            | Game Modes Gaming D                         | Display Input Select Setup Menu | L                |                          |
| Language Select Volume                      |                                     |                                        |            |                                             |                                 |                  |                          |
| Audio Adjust Mute                           |                                     |                                        |            | Audio Adjust                                |                                 |                  |                          |
| Information                                 |                                     |                                        |            |                                             |                                 |                  |                          |
| Quick Access                                |                                     |                                        |            |                                             |                                 |                  | 50                       |
| Boot Up Screen                              |                                     |                                        |            |                                             |                                 |                  |                          |
| OSD Timeout                                 |                                     |                                        |            |                                             |                                 |                  |                          |
|                                             |                                     |                                        |            |                                             |                                 |                  |                          |
|                                             | (ĝ)<br>Navi.                        |                                        |            |                                             | (Ô)<br>Navi.                    |                  |                          |
| Wv                                          | kaz klawiszy                        | V                                      |            |                                             | Wykaz klawi                     | SZV              |                          |

**5.** Naciśnij **Przycisk Joy** (<), aby powrócić do poprzedniego menu.

### Struktura menu ekranowego OSD

| Menu główne | Podmenu                    | Opcje menu       |  |  |
|-------------|----------------------------|------------------|--|--|
|             | Standard                   |                  |  |  |
|             | Custom 1                   | Standard         |  |  |
|             |                            | Movie            |  |  |
|             |                            | Web              |  |  |
|             |                            | Text             |  |  |
|             |                            | MAC              |  |  |
|             |                            | Mono             |  |  |
|             | Custom 2                   | Standard         |  |  |
| Cama Madac  |                            | Movie            |  |  |
| Game wodes  |                            | Web              |  |  |
|             |                            | Text             |  |  |
|             |                            | MAC              |  |  |
|             |                            | Mono             |  |  |
|             | FPS                        |                  |  |  |
|             | MOBA                       |                  |  |  |
|             | Realistic                  |                  |  |  |
|             | Vibrant                    |                  |  |  |
|             | Console                    |                  |  |  |
| Gaming      | VRR                        | On               |  |  |
|             | (Variable Refresh<br>Rate) | Off              |  |  |
|             | BFI                        | On               |  |  |
|             |                            | Off              |  |  |
|             | BFI Minimum Hz             | (+/-, 48~120)/1  |  |  |
|             | BFI Strength               | (+/-, 50~100)/10 |  |  |
|             | HDR                        | DisplayHDR       |  |  |
|             |                            | CinematicHDR     |  |  |
|             |                            | GameplayHDR      |  |  |
|             |                            | Off              |  |  |

| Menu główne | Podmenu    | Opcje menu |            |                  |
|-------------|------------|------------|------------|------------------|
|             | Crosshair  | Туре А     | Green      | Preview<br>Image |
|             |            |            | White      |                  |
|             |            |            | Yellow     |                  |
|             |            | Туре В     | Green      | Preview<br>Image |
|             |            |            | White      |                  |
|             |            |            | Yellow     |                  |
|             |            | Туре С     | Green      | Preview<br>Image |
|             |            |            | White      |                  |
|             |            |            | Yellow     |                  |
|             |            | Off        |            |                  |
| Gaming      | Gaming RGB | Single     | Red        |                  |
|             |            |            | Dark Green |                  |
|             |            |            | Blue       |                  |
|             |            |            | ICE Blue   |                  |
|             |            |            | Auto       |                  |
|             |            | Breathing  | Red        |                  |
|             |            |            | Dark Green |                  |
|             |            |            | Blue       |                  |
|             |            |            | ICE Blue   |                  |
|             |            |            | Auto       |                  |
|             |            | Off        |            |                  |

| Menu główne  | Podmenu           | Opcje menu          |                 |                |
|--------------|-------------------|---------------------|-----------------|----------------|
|              | Brightness        | (-/+, 0~100)/1      |                 |                |
|              | Contrast          | (-/+, 0~100)/1      |                 |                |
|              | Blue Light Filter | (-/+, 0~100)/1      |                 |                |
|              | Sharpness         | (-/+, 0~100)/1      |                 |                |
|              | ViewScale         | Full                |                 |                |
|              |                   | Aspect              |                 |                |
|              |                   | 1:1                 |                 |                |
|              |                   | 19" (4:3)           |                 |                |
|              |                   | 19"W (16:10)        | (-/+, 0~100)/10 |                |
|              |                   | 21.5" (16:9)        | (-/+, 0~100)/10 |                |
|              |                   | 22"W (16:10)        |                 |                |
|              |                   | 23.6"W (16:9)       |                 |                |
|              |                   | 24"W (16:9)         |                 |                |
|              |                   | sRGB                |                 |                |
| Display      |                   | Bluish              |                 |                |
|              | Color Temperature | Cool                |                 |                |
|              |                   | Native              |                 |                |
|              |                   | Warm                |                 |                |
|              |                   | Full Color Control  | Red             | (-/+, 0~100)/1 |
|              |                   |                     | Green           | (-/+, 0~100)/1 |
|              |                   |                     | Blue            | (-/+, 0~100)/1 |
|              | Color Adjust      | Color Space         | Auto            |                |
|              |                   |                     | RGB Mode        |                |
|              |                   |                     | YUV Mode        |                |
|              |                   | Color Range         | Auto            |                |
|              |                   |                     | Full Range      |                |
|              |                   |                     | Limited Range   |                |
|              |                   | Color Saturation    | (-/+, 0~100)/1  |                |
|              |                   | Black Stabilization | (-/+, 0~22)/1   |                |
| Input Select | HDMI 1            |                     |                 |                |
|              | HDMI 2            |                     |                 |                |
|              | DisplayPort 1     |                     |                 |                |
|              | DisplayPort 2     |                     |                 |                |
|              | Type C            |                     |                 |                |
| Menu główne | Podmenu         | Opcje menu |                |  |  |  |
|-------------|-----------------|------------|----------------|--|--|--|
|             |                 | English    |                |  |  |  |
|             |                 | Français   |                |  |  |  |
|             |                 | Deutsch    |                |  |  |  |
|             |                 | Español    |                |  |  |  |
|             |                 | Italiano   |                |  |  |  |
|             |                 | Suomi      |                |  |  |  |
|             |                 | Русский    |                |  |  |  |
|             | Language Select | Türkçe     |                |  |  |  |
|             |                 | 日本語        |                |  |  |  |
|             |                 | 한국어        |                |  |  |  |
|             |                 | 繁體中文       |                |  |  |  |
|             |                 | 简体中文       |                |  |  |  |
|             |                 | Česká      |                |  |  |  |
|             |                 | Svenska    |                |  |  |  |
| Setup Menu  |                 | Tiếng Việt | -              |  |  |  |
|             | Audio Adjust    | Volume     | (-/+, 0~100)/1 |  |  |  |
|             |                 | Mute       | On             |  |  |  |
|             |                 |            | Off            |  |  |  |
|             | Information     |            |                |  |  |  |
|             |                 | FPS        | On/Off         |  |  |  |
|             |                 | МОВА       | On/Off         |  |  |  |
|             |                 | Realistic  | On/Off         |  |  |  |
|             | Quick Access    | Vibrant    | On/Off         |  |  |  |
|             |                 | Console    | On/Off         |  |  |  |
|             |                 | Custom 1   | On/Off         |  |  |  |
|             |                 | Custom 2   | On/Off         |  |  |  |
|             | Boot Un Screen  | On         |                |  |  |  |
|             | Boot op scieen  | Off        |                |  |  |  |

| Menu główne | Podmenu         | Opcje menu    |  |  |  |
|-------------|-----------------|---------------|--|--|--|
|             | OSD Timeout     | 5/15/30/60    |  |  |  |
|             | OSD Background  | On            |  |  |  |
|             | USD Background  | Off           |  |  |  |
|             | OCD Divet       | On            |  |  |  |
|             | USD Pivot       | Off           |  |  |  |
|             | Dower Indicator | On            |  |  |  |
|             | Power indicator | Off           |  |  |  |
|             | Auto Dowor Off  | On            |  |  |  |
|             | Auto Power Off  | Off           |  |  |  |
|             |                 | 30 minutes    |  |  |  |
|             |                 | 45 minutes    |  |  |  |
|             | Sleep           | 60 minutes    |  |  |  |
|             |                 | 120 minutes   |  |  |  |
| Setup Menu  |                 | Off           |  |  |  |
|             |                 | Standard      |  |  |  |
|             | FCO Mada        | Optimize      |  |  |  |
|             | ECO MIODE       | Conserve      |  |  |  |
|             |                 | Energy Saving |  |  |  |
|             | חחכ/כו          | On            |  |  |  |
|             | DDC/Cl          | Off           |  |  |  |
|             |                 | On            |  |  |  |
|             |                 | Off           |  |  |  |
|             | DisplayPort 1.2 | On            |  |  |  |
|             |                 | Off           |  |  |  |
|             | Standby Charger | On            |  |  |  |
|             |                 | Off           |  |  |  |
|             | Memory Recall   |               |  |  |  |

# Opcje menu

# Gaming Modes (Tryby gry)

- **1.** Naciśnij 🗸 lub przesuń **Joy Key (Przycisk Joy)**  $\land / \lor / < / >$  w celu przejścia do menu ekranowego (OSD).
- **2.** Przesuń **Przycisk Joy** < lub >, aby wybrać **Game Modes (Tryby gry)**. Następnie przesuń **Przycisk Joy** , aby przejść do menu **Game Modes (Tryby gry)**.

| X                            | <b>ViewSoni</b><br>5272-2K-OL | <b>C°</b><br>ED —— | VRR<br><br>  Max. Refi | resh Rate  | ON  <br> | Standard<br>Game Modes | <br>•<br> |
|------------------------------|-------------------------------|--------------------|------------------------|------------|----------|------------------------|-----------|
| Game Modes                   | Gaming                        | Display            | Input Select           | Setup Menu |          |                        |           |
| <ul> <li>Standard</li> </ul> |                               |                    |                        |            |          |                        |           |
|                              |                               |                    |                        |            |          |                        |           |
|                              |                               |                    |                        |            |          |                        |           |
|                              |                               |                    |                        |            |          |                        |           |
| MOBA                         |                               |                    |                        |            |          |                        |           |
|                              |                               |                    |                        |            |          |                        |           |
|                              | _                             |                    |                        |            |          |                        |           |
|                              | •                             |                    | ر<br>ب<br>Navi.        |            |          |                        |           |

**3.** Przesuń **Przycisk Joy**  $\land$  lub  $\checkmark$ , aby wybrać ustawienie. Następnie naciśnij **Przycisk Joy**  $\checkmark$ , aby potwierdzić wybór.

| Opcje menu                         | Opis                                                                                                    |
|------------------------------------|----------------------------------------------------------------------------------------------------|
| Standard<br>(Standardowy)          | Wybierz tę opcję dla ogólnego używania.                                                                                                    |
| Custom 1/2<br>(Niestandardowe 1/2) | Dostępne są dwa dostosowywane ustawienia "Custom<br>(Niestandardowe)", pomocne w dopasowaniu<br>indywidualnych preferencji i zaadoptowaniu do każdego<br>typu gry na rynku. |
| FPS                                | Idealny do gier typu First-Person Shooter (Strzelanka<br>piewszoosobowa).                                                                                                   |
| MOBA                               | Wybierz tę opcję do gier Multiplayer Online Battle Arena.                                                                                                    |
| Realistic (Realistyczne)           | Zbliżone do naturalnego odwzorowanie kolorów.                                                                                                    |
| Vibrant (Żywe)                     | Soczyste i nasycone kolory.                                                                                                    |
| Console (konsoli)                  | Koncentracja na dokładności kolorów podczas używania<br>konsoli.                                                                                                    |

# Game (Gra)

- 1. Naciśnij 🗸 lub przesuń Joy Key (Przycisk Joy)
- 2. Przesuń Przycisk Joy < lub >, aby wybrać Game (Gra). Następnie przesuń Przycisk Joy , aby przejść do menu Game (Gra).

| <b>ViewSonic</b> *<br>—— xg272-2k-oled —— |        | VRR<br>•<br>  Max. Refresh Rate |              | ON  <br>-<br>240 Hz | Standard<br>Game Modes |  |  |
|-------------------------------------------|--------|---------------------------------|--------------|---------------------|------------------------|--|--|
| Game Modes                                | Gaming | Display                         | Input Select | Setup Menu          |                        |  |  |
| BFI                                       |        |                                 |              |                     |                        |  |  |
|                                           |        |                                 |              |                     |                        |  |  |
|                                           |        |                                 |              |                     |                        |  |  |
| HDR                                       |        |                                 |              |                     |                        |  |  |
|                                           |        |                                 |              |                     |                        |  |  |
|                                           | •      |                                 |              |                     |                        |  |  |
|                                           |        |                                 | ہوں<br>Navi. |                     |                        |  |  |

**3.** Przesuń **Przycisk Joy**  $\land$  lub  $\checkmark$ , aby wybrać ustawienie. Następnie naciśnij **Przycisk Joy**  $\checkmark$ , aby potwierdzić wybór.

| Opcje menu                                                                     | Opis                                                                                                    |
|--------------------------------------------------------------------------------|----------------------------------------------------------------------------------------------------|
| Variable Refresh Rate<br>(VRR) (Zmienna<br>częstotliwość<br>odświeżania (VRR)) | Eliminuje zacinanie i rozrywanie obrazu ekranowego.                                                                                                    |
| BFI                                                                            | Włączenie BFI (Black Frame Insertion (Tryb<br>stroboskopowy)), zmniejsza trwałe rozmycie, które może<br>pojawić się za szybko poruszającymi się obiektami na<br>ekranie. |
| BFI Minimum Hz<br>(Minimalna<br>częstotliwość (Hz) BFI)                        | Ustawia minimalną częstotliwość odświeżania dla BFI.                                                                                                    |
| BFI Strength<br>(Siła BFI)                                                     | Ustawia siłę BFI, regulując długość czarnej ramki.                                                                                                    |

| Opcje menu                       |                                                                                                    | Opis                                                                                                    |  |  |  |
|----------------------------------|----------------------------------------------------------------------------------------------------|----------------------------------------------------------------------------------------------------|--|--|--|
|                                  | Zmniejsza ogólny kontrast danej sceny, aby widzieć<br>szczegóły w miejscach podświetlonych i zacienionych.                                                                                                    |                                                                                                    |  |  |  |
|                                  | Opcje                                                                                                    | Opis                                                                                                    |  |  |  |
|                                  | DisplayHDR                                                                                                    | Przeszedł certyfikację AMD FreeSync<br>Premium Pro i certyfikację VESA<br>DisplayHDR 1400.                                                 |  |  |  |
|                                  | CinematicHDR                                                                                                    | Idealne ustawienie HDR do filmów.                                                                                                    |  |  |  |
|                                  | GameplayHDR                                                                                                    | Idealne ustawienie HDR do gier.                                                                                                    |  |  |  |
| HDR                              | <ul> <li>UWAGA:</li> <li>Po włączeniu DisplayHDR, nie można regulować jasności. Jasność zależy od treści HDR.</li> <li>Tryby CinematicHDR i GameplayHDR umożliwiają regulację jasności.</li> <li>Podczas używania HDR, należy się upewnić, że jest włączona funkcja HDR Windows oraz, że treść także obsługuje HDR.</li> </ul> |                                                                                                    |  |  |  |
| Crosshair (Celownik)             | Bardziej precyzyjne<br>FPS z nakładką ekra<br>informacji, sprawdz                                                                                                    | Bardziej precyzyjne i szybkie celowanie podczas gier<br>PS z nakładką ekranową. W celu uzyskania dalszych<br>nformacji, sprawdź strona 54. |  |  |  |
| Gaming RGB<br>(RGB podczas gier) | Steruje oświetlenie<br>zresetowaniu, zosta<br>Breathing (Oddych                                                                                                    | em RGB monitora. Po włączeniu lub po<br>anie aktywowany domyślny tryb<br>anie).                                                            |  |  |  |

# Display (Wyświetlacz)

- **1.** Naciśnij ✓ lub przesuń **Joy Key (Przycisk Joy)** ∧/ ✓/ </>> w celu przejścia do menu ekranowego (OSD).
- **2.** Przesuń **Przycisk Joy** < lub > w celu wyboru **Display (Wyświetlacz)**. Następnie naciśnij **Przycisk Joy** , aby przejść do menu **Display (Wyświetlacz)**.

| <b>\</b><br>xc                                                                            | 7 <b>iewSon</b> i<br>5272-2K-OL | <b>C</b> °<br>ED | VRR<br>•     | esh Rate   | ON  <br> | Standard<br>Game Modes |  |
|-------------------------------------------------------------------------------------------|---------------------------------|------------------|--------------|------------|----------|------------------------|--|
| Game Modes                                                                                | Gaming                          | Display          | Input Select | Setup Menu |          |                        |  |
| Brightness<br>Contrast<br>Blue Light Filter<br>Sharpness<br>ViewScale<br>Color Temperatur | e                               |                  |              |            |          |                        |  |
|                                                                                           |                                 |                  |              |            |          |                        |  |

- **3.** Przesuń **Przycisk Joy**  $\land$  lub  $\checkmark$ , aby wybrać opcję menu. Następnie przesuń **Przycisk Joy** >, aby przejść do jego podmenu.
- **4.** Przesuń **Przycisk Joy**  $\land$  lub  $\checkmark$ , aby dopasować/wybrać ustawienie. Następnie naciśnij **Przycisk Joy**  $\checkmark$  w celu potwierdzenia (w razie potrzeby).
  - **UWAGA:** Niektóre opcje menu pomocniczego mogą posiadać podmenu. Aby przejść do odpowiedniego podmenu, przesuń **Przycisk Joy** >.

| Opcje menu                                           | Opis                                                                                                    |
|------------------------------------------------------|----------------------------------------------------------------------------------------------------|
| Brightness (Jasność)                                 | Regulacja poziomów czerni tła obrazu wyświetlanego na<br>ekranie.                                                                       |
| Contrast (Kontrast)                                  | Ustaw stopień różnicy pomiędzy najjaśniejszymi i<br>najciemniejszymi miejscami obrazu i zmień wartość czerni<br>i bieli obrazu.         |
| Blue Light Filter<br>(Filtr światła<br>niebieskiego) | Umożliwia ustawienie filtra, który blokuje niebieskie<br>światło o wysokiej energii w celu zapewnienia większego<br>komfortu oglądania. |
| Sharpness (Ostrość)                                  | Umożliwia ustawianie jakości obrazu monitora.                                                                                           |
| ViewScale                                            | Gracze mają możliwość regulacji rozmiaru obrazu<br>wyświetlanego na monitorze.                                                          |

| Opcje menu        | Opis                                                |                                                                                   |  |  |  |  |
|-------------------|-----------------------------------------------------|-----------------------------------------------------------------------------------|--|--|--|--|
|                   | Wybierz ustawienie temperatury barwowej.            |                                                                                   |  |  |  |  |
|                   | Opcje                                               | Opis                                                                              |  |  |  |  |
|                   | sRGB                                                | Precyzyjna gama kolorów i gamma<br>standardu sRGB.                                |  |  |  |  |
|                   | Bluish Ustaw temperaturę k<br>(Niebieskawy) 9 300K. | Ustaw temperaturę barwową na<br>9 300K.                                           |  |  |  |  |
| Color Temperature | Cool (Chłodna)                                      | Ustaw temperaturę barwową na<br>7 500K.                                           |  |  |  |  |
| (Temper. barwowa) | Native (Natywna)                                    | Domyślna temperatura barwowa.<br>Zalecane w przypadku regularnego<br>użytkowania. |  |  |  |  |
|                   | Warm (Ciepła)                                       | Ustaw temperaturę barwową na<br>5 000K.                                           |  |  |  |  |
|                   | Full Color Control<br>(Pełna kontrola<br>kolorów)   | Ustaw żądane wartości dla koloru<br>czerwonego, zielonego i niebieskiego.         |  |  |  |  |

| Opcje menu          |                                                                                                    | Opis                                                                               |  |  |  |  |
|---------------------|----------------------------------------------------------------------------------------------------|------------------------------------------------------------------------------------|--|--|--|--|
|                     | <u>Color space (Przestrzeń barwowa)</u><br>Wybieranie przestrzeni kolorów, która ma być używana                                                                                                    |                                                                                    |  |  |  |  |
|                     | do wydruku kolorów.                                                                                                    |                                                                                    |  |  |  |  |
|                     | Орсја                                                                                                    | Opis                                                                               |  |  |  |  |
|                     | Auto<br>(Automatyczny)                                                                                                    | Automatycznie rozpoznaje przestrzeń kolorów sygnału wejścia.                       |  |  |  |  |
|                     | RGB Mode<br>(Tryb RGB)                                                                                                    | Ustawia format koloru sygnału wejścia<br>na RGB.                                   |  |  |  |  |
|                     | YUV Mode<br>(Tryb YUV)                                                                                                    | Ustawia kolor sygnału wejścia jako<br>YUV.                                         |  |  |  |  |
|                     | Color range (Zakres                                                                                                    | kolorów)                                                                           |  |  |  |  |
| Color Adjust        | Monitor może automatycznie wykrywać format kolorów<br>sygnału wejściowego. Można ręcznie zmienić opcje<br>formatu kolorów w celu dopasowania prawidłowego<br>zakresu formatu kolorów, jeśli kolory nie są wyświetlane<br>prawidłowo. |                                                                                    |  |  |  |  |
| (Regulacja kolorów) | Opcje                                                                                                    | Opis                                                                               |  |  |  |  |
|                     | Auto<br>(Automatyczny)                                                                                                    | Monitor automatycznie rozpoznaje<br>format kolorów i poziomy czerni<br>oraz bieli. |  |  |  |  |
|                     | Full Range<br>(Pełny zakres)                                                                                                    | Poziomy czerni i bieli są pełne<br>(0~255).                                        |  |  |  |  |
|                     | Limited Range<br>(Ograniczony zakre                                                                                                    | Poziomy czerni i bieli są<br>s) ograniczone (16~235).                              |  |  |  |  |
|                     | Color Saturation (Nasycenie kolorów)                                                                                                    |                                                                                    |  |  |  |  |
|                     | Umożliwia ustawienie głębi kolorów każdego z kolorów<br>(czerwonego, zielonego, niebieskiego, cyjan, magenta i<br>żółtego).                                                                                                    |                                                                                    |  |  |  |  |
|                     | Black Stabilization (                                                                                                    | <u>Stabilizacja czerni)</u>                                                        |  |  |  |  |
|                     | <u>Black Stabilization (Stabilizacja czerni)</u><br>Funkcja stabilizacji czerni ViewSonic, zapewnia<br>podwyższoną widoczność i widoczne szczegóły, poprzez<br>roziaśnienie ciemnych scen.                                           |                                                                                    |  |  |  |  |

# Input Select (Wybór wejścia)

- **1.** Naciśnij 🗸 lub przesuń **Joy Key (Przycisk Joy)**  $\wedge / \vee / < / >$  w celu przejścia do menu ekranowego (OSD).
- 2. Przesuń Przycisk Joy < lub > w celu wyboru Input Select (Wybór wejścia). Następnie przesuń Przycisk Joy v, aby przejść do menu Input Select (Wybór wejścia).

| <b>ViewSonic</b> *<br>— xg272-2k-oled —                       |        | VRR<br> | resh Rate    | ON  <br>240 Hz | Standard<br>Game Modes | <br>-<br> |   |
|---------------------------------------------------------------|--------|---------|--------------|----------------|------------------------|-----------|---|
| Game Modes                                                    | Gaming | Display | Input Select | Setup Menu     |                        |           | _ |
| •HDMI 1<br>HDMI 2<br>DisplayPort 1<br>DisplayPort 2<br>Type C |        | 1       |              |                |                        |           |   |
|                                                               |        |         |              |                |                        |           |   |

**3.** Przesuń **Przycisk Joy**  $\land$  lub  $\checkmark$ , aby wybrać wymagane źródło wejścia. Następnie naciśnij **Przycisk Joy**  $\checkmark$ , aby potwierdzić wybór.

# Setup Menu (Menu Ustawienia)

- **1.** Naciśnij 🗸 lub przesuń **Joy Key (Przycisk Joy)**  $\land / \lor / < / >$  w celu przejścia do menu ekranowego (OSD).
- 2. Przesuń Przycisk Joy < lub > w celu wyboru Setup Menu (Menu Ustawienia). Następnie przesuń Przycisk Joy v, aby przejść do menu Setup Menu (Menu Ustawienia).

| <b>V</b><br>— xc                                                                                | 7 <b>iewSonic</b><br>5272-2K-OLE | ,<br>D | VRR<br>• | esh Rate   | ON  <br>-<br>240 Hz | Standard<br>Game Modes |  |
|-------------------------------------------------------------------------------------------------|----------------------------------|--------|----------|------------|---------------------|------------------------|--|
|                                                                                                 |                                  |        |          | Setup Menu |                     |                        |  |
| Language Select<br>Audio Adjust<br>Information<br>Quick Access<br>Boot Up Screen<br>OSD Timeout | ,                                |        |          |            |                     |                        |  |
|                                                                                                 |                                  |        |          |            |                     |                        |  |

- **3.** Przesuń **Przycisk Joy**  $\land$  lub  $\checkmark$ , aby wybrać opcję menu. Następnie przesuń **Przycisk Joy** >, aby przejść do jego podmenu.
- **4.** Przesuń **Przycisk Joy**  $\land$  lub  $\checkmark$ , aby dopasować/wybrać ustawienie. Następnie naciśnij **Przycisk Joy**  $\checkmark$  w celu potwierdzenia (w razie potrzeby).
  - **UWAGA:** Niektóre opcje menu pomocniczego mogą posiadać podmenu. Aby przejść do odpowiedniego podmenu, przesuń **Przycisk Joy** >.

| Opcje menu                             | Opis                                                                      |
|----------------------------------------|---------------------------------------------------------------------------|
| Language Select<br>(Wybór języka)      | Wybierz dostępny język dla menu ekranowego OSD.                           |
| Audio Adjust<br>(Regulacja<br>dźwięku) | Wyreguluj poziom głośności.                                               |
| Information<br>(Informacje)            | Wyświetl informacje o monitorze.                                          |
| Quick Access<br>(Szybki dostęp)        | Wybór opcji pokazywanych w Quick Access Menu (Menu<br>szybkiego dostępu). |

| Opcje menu                                                | Opis                                                                                                    |  |  |
|-----------------------------------------------------------|----------------------------------------------------------------------------------------------------|--|--|
| Boot Up Screen<br>(Uruchamianie<br>ekranu)                | Przełącza Włączanie lub Wyłączanie ekranu startowego.                                                                                                    |  |  |
| OSD Timeout<br>(Zakończenie<br>czasu<br>wyświetlania OSD) | Dostosowanie czasu utrzymywania menu ekranowego OSD<br>na ekranie.                                                                                                    |  |  |
| OSD Background<br>(Tło OSD)                               | Pokaż/ukryj tło OSD, gdy menu ekranowe OSD jest<br>wyświetlane na ekranie.                                                                                                    |  |  |
| OSD Pivot (Obrót<br>OSD)                                  | Ustaw położenie menu ekranowego OSD.                                                                                                    |  |  |
| Power Indicator<br>(Wskaźnik<br>zasilania)                | Ustawienie włączenia lub wyłączenia wskaźnika zasilania.<br>Po ustawieniu na On (Włączony), gdy urządzenie jest<br>włączone, wskaźnik zasilania świeci niebieskim światłem.                                           |  |  |
| Auto Power Off<br>(Automatyczne<br>wyłączanie)            | Włącz tę opcję, aby monitor automatycznie włączał się po<br>określonym czasie.                                                                                                    |  |  |
| Sleep (Uśpienie)                                          | Ustaw wartość czasu bezczynności, zanim monitor przejdzie w tryb <i>Sleep mode</i> (Tryb uśpienia).                                                                                                    |  |  |
| Eco Mode<br>(Tryb Eco)                                    | Wybieraj pomiędzy różnymi trybami zależnie od zużycia<br>energii.<br><b>UWAGA:</b> Tryb oszczędzania energii jest włączony<br>domyślnie. Po wyłączeniu, poziom<br>jasności można wyregulować na poziom<br>maksymalny. |  |  |
| DDC/CI                                                    | Włącz tę opcję, aby monitor zapewniał kontrolę poprzez<br>kartę graficzną.                                                                                                    |  |  |

| Opcje menu                                           | Opis                                                                                                    |  |  |  |
|------------------------------------------------------|----------------------------------------------------------------------------------------------------|--|--|--|
| HDMI 2.0                                             | <ul> <li>Włączenie obsługi HDMI 2.0.</li> <li>UWAGA: <ul> <li>Jeżeli używany monitor nie pokazuje żadnego sygnału przez gniazdo HDMI 2.1. Włącz HDMI 2.0. Aby włączyć WQHD z wysoką częstotliwością odświeżania, wymagana jest wyższej klasy karta graficzna. Aby uzyskać dodatkowe informacje o obsłudze HDMI 2.1, należy się skontaktować z producentem używanej karty graficznej.</li> <li>HDMI 2.0 obsługuje rozdzielczość do 2560 x 1440</li> </ul> </li> </ul> |  |  |  |
|                                                      | przy 100Hz.                                                                                                    |  |  |  |
| DisplayPort 1.2                                      | <ul> <li>Włącz obsługę DisplayPort 1.2.</li> <li>UWAGA: <ul> <li>Jeżeli używany monitor nie pokazuje żadnego sygnału przez gniazdo DisplayPort (v. 1.4).</li> <li>Włącz DisplayPort 1.2. Aby włączyć WQHD z wysoką częstotliwością odświeżania, wymagana jest wyższej klasy karta graficzna. Aby uzyskać dodatkowe informacje o obsłudze DisplayPort v. 1.4, należy się skontaktować z producentem używanej karty graficznej.</li> </ul> </li> </ul>                 |  |  |  |
| Standby Charger<br>(Ładowarka w<br>trybie gotowości) | Po uaktywnieniu, USB będzie kontynuować zasilanie nawet, gdy monitor znajduje się w trybie gotowości.                                                                                                    |  |  |  |
| Memory recall<br>(Przywołanie z<br>pamięci)          | Resetowanie wszystkich ustawień do ich wartości<br>domyślnych.                                                                                                    |  |  |  |

# Zaawansowane funkcje i ustawienia

# Variable Refresh Rate (VRR)

Włączenie FreeSync<sup>™</sup> Premium Pro zakończy niestabilność i przerywanie gier, zapewniając płynne, wolne od artefaktów działanie, przy praktycznie dowolnej szybkości przesyłania klatek.

Aby włączyć działanie FreeSync™ Premium Pro:

- **1.** Naciśnij 🗸 lub przesuń **Joy Key (Przycisk Joy)**  $\land / \lor / < / >$  w celu przejścia do menu ekranowego (OSD).
- 2. Przesuń Przycisk Joy < lub > w celu wyboru Display (Wyświetlacz). Następnie przesuń Przycisk Joy √, aby przejść do menu Display (Wyświetlacz).
- **3.** Przesuń **Przycisk Joy** ∧ lub ∨, aby wybrać **FreeSync™ Premium Pro**. Następnie przesuń **Przycisk Joy** > w celu potwierdzenia wyboru.
- **4.** Przesuń **Przycisk Joy**  $\land$  lub  $\checkmark$ , aby wybrać **On (Wł.)** lub **Off (Wył.)**. Następnie naciśnij **Przycisk Joy**  $\checkmark$ , aby potwierdzić wybór.

**UWAGA:** Po włączeniu, nastąpi automatyczne włączenie DisplayHDR.

# HDR (Wysoki zakres dynamiki obrazu)

Umożliwia zmniejszenie całkowitego kontrastu danej sceny w taki sposób, aby widoczne były detale w miejscach naświetlonych i zacieniowanych.

**UWAGA:** Przed włączeniem HDR w monitorze należy się najpierw upewnić, że ustawienie HDR jest włączone w używanym urządzeniu.

| Tryb         | Opis                                                                                    |  |  |
|--------------|-----------------------------------------------------------------------------------------|--|--|
| DisplayHDR   | Przeszedł certyfikację AMD FreeSync Premium Pro i<br>certyfikację VESA DisplayHDR 1400. |  |  |
| CinematicHDR | Idealne ustawienie HDR do filmów.                                                       |  |  |
| GameplayHDR  | Idealne ustawienie HDR do gier.                                                         |  |  |

Aby włączyć funkcję HDR w monitorze:

- **1.** Naciśnij 🗸 lub przesuń **Joy Key (Przycisk Joy)**  $\wedge / \vee / < / >$  w celu przejścia do menu ekranowego (OSD).
- **2.** Przesuń **Przycisk Joy** < lub > w celu wyboru **Display (Wyświetlacz)**. Następnie przesuń **Przycisk Joy** , aby przejść do menu **Display (Wyświetlacz)**.
- **3.** Przesuń **Przycisk Joy**  $\land$  lub  $\checkmark$ , aby wybrać ustawienie **HDR (Wysoki zakres dynamiki obrazu)**. Następnie przesuń **Przycisk Joy** >, aby przejść do jego podmenu.
- **4.** Przesuń **Przycisk Joy**  $\land$  lub  $\checkmark$ , aby wybrać preferowane ustawienie.. Następnie naciśnij **Przycisk Joy**  $\checkmark$ , aby potwierdzić wybór.

Aby włączyć HDR w Windows:

- Kliknij prawym przyciskiem na pulpicie, a następnie kliknij lewym przyciskiem Ustawienia ekranu.
- 2. Wybierz wyświetlacz XG272-2K-OLED i wybierz odpowiednią Rozdzielczość.
- 3. Przestaw HDR na Wł.

# UWAGA:

- Ekran może zostać lekko przyciemniony, co wskazuje uaktywnienie HDR.
- Jeżeli nie ma potrzeby automatycznego uaktywniania funkcji, wybierz "Wył." dla funkcji HDR.

# Filtr światła niebieskiego i Zdrowie oczu

Blue Light Filter (Filtr światła niebieskiego), blokuje niebieskie światło o wysokiej energii w celu zapewnienia większego komfortu oglądania.

Włączenie lub wyłączenie funkcji Blue Light Filter (Filtr światła niebieskiego) może być wykonane bez wyłączania, przez menu **Display (Wyświetlacz)**.

| VRR ViewSonic <sup>®</sup><br>—XG272-2K-OLED —   Max. Refres | ONI I I<br>Standard I<br>h Rate 240 Hz I <sup>Game Modes</sup> I |
|--------------------------------------------------------------|------------------------------------------------------------------|
| Game Modes Gaming Display Input Select S                     | Setup Menu                                                       |
| Brightness<br>Contrast                                       |                                                                  |
| Blue Light Filter                                            |                                                                  |
|                                                              | 50                                                               |
| ViewScale                                                    |                                                                  |
|                                                              |                                                                  |
|                                                              |                                                                  |
|                                                              |                                                                  |
| (O)<br>Novi                                                  |                                                                  |

Podczas używania i korzystania z monitora należy pamiętać, że:

- Patrzenie na ekran komputera przez dłuższy czas może doprowadzać do podrażnienia oczu oraz dyskomfort. Aby wyeliminować te czynniki zalecane jest robienie okresowych przerw w oglądaniu, aby oczy mogły odpocząć.
- Wartość Blue Light Filter (Filtr niebieskiego światła) można wyregulować poprzez menu **Display (Wyświetlacz)**.

# Obliczanie przerw

Podczas wydłużonego oglądania obrazu monitora, zaleca się wykonywanie okresowych przerw oglądania. Zalecane są krótkie przerwy o długości co najmniej pięć (5) minut po (1) do dwóch (2) godzinach ciągłego oglądania.

Wykonywanie krótszych, częstszych przerw jest generalnie bardziej korzystne, niż wykonywanie dłuższych, rzadszych przerw.

# Pogorszenie ostrości widzenia (Reguła 20-20-20)

Aby zmniejszyć zagrożenie zmęczenia oczu w wyniku stałego patrzenia na ekran, należy odwracać wzrok od ekranu co najmniej co 20 minut i skupić wzrok na odległym obiekcie (w odległości co najmniej 20 stóp) na co najmniej 20 sekund.

# Kierowanie wzroku na odległe obiekty

Podczas wykonywania przerw, użytkownicy mogą bardziej zmniejszać zmęczenie oczu i suchość oczu, poprzez skupianie wzroku na odległych obiektach.

# Ćwiczenia oczu i szyi

#### <u>Ćwiczenia oczu</u>

Ćwiczenia oczu pomagają w minimalizowaniu zmęczenia oczu. Powoli przesuń oczy w lewo, w prawo, w górę i w dół. Powtórz tyle razy ile potrzeba.

#### Ćwiczenia oczu

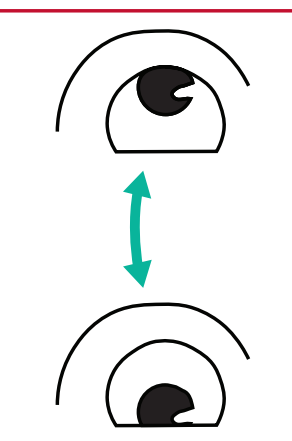

(1) Ciało i głowę należy trzymać prosto. Przesuń gałki oczne, aby skierować oczy w stronę sufitu, a następnie skieruj je w dół, aby skierować oczy w stronę podłogi.

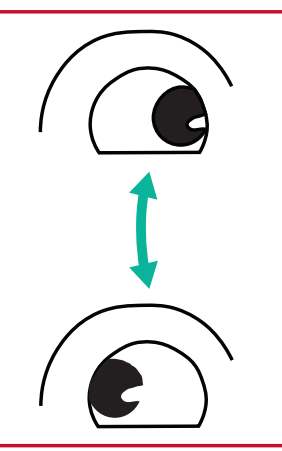

(2) Przesuń powoli gałki oczne w lewo i w prawo, skupiając wzrok na obiektach po dwóch stronach.

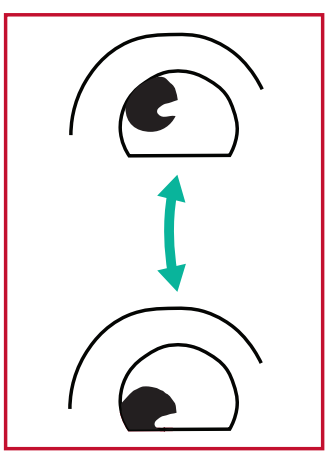

(3) Przesuń gałki oczne, aby oczy były skierowane na obiekty w górnym, prawym kierunku, a następnie w dolnym, prawym kierunku. Powtórz te czynności dla lewego, górnego i lewego, dolnego kierunku.

# <u>Ćwiczenia szyi</u>

Ćwiczenia szyi także pomagają w minimalizowaniu zmęczenia oczu. Rozluźnij ramiona i pozwól im na swobodne opadnięcie na boki, lekko zegnij do przodu, aby napiąć kark, obróć głowę w prawo i w lewo. Powtórz tyle razy ile potrzeba.

# ViewScale

W funkcji ViewScale, użytkownicy mogą dostosować bieżący współczynnik proporcji do specyficznego scenariusza używania.

**UWAGA:** jeżeli użytkownicy wybiorą tryb współczynnika proporcji ViewScale, który nie jest natywny, może to wpłynąć na korzystanie przez użytkownika.

Aby włączyć funkcję ViewScale:

- **1.** Naciśnij 🗸 lub przesuń **Joy Key (Przycisk Joy)**  $\land / \lor / < / >$  w celu przejścia do menu ekranowego (OSD).
- 2. Przesuń Przycisk Joy < lub > w celu wyboru Display (Wyświetlacz). Następnie przesuń Przycisk Joy √, aby przejść do menu Display (Wyświetlacz).
- **3.** Przesuń **Przycisk Joy**  $\land$  lub  $\checkmark$ , aby wybrać ustawienie **ViewScale**. Następnie przesuń **Przycisk Joy** >, aby przejść do jego podmenu.
- **4.** Przesuń **Przycisk Joy**  $\frown$  lub  $\bigcirc$ , aby wybrać preferowany współczynnik proporcji. Następnie naciśnij **Przycisk Joy**  $\bigcirc$ , aby potwierdzić wybór.

| Współczynnik<br>proporcji                               | Opis                                                                                                    |  |  |  |
|---------------------------------------------------------|----------------------------------------------------------------------------------------------------|--|--|--|
| Full (Pełny)                                            | Skalowanie wprowadzanego obrazu w celu wypełnienia ekranu<br>jest to domyślny wybór wejścia, idealny dla obrazów 16:9. |  |  |  |
| Aspect<br>(Współczynnik<br>proporcji)                   | Wprowadzany obraz może wypełnić ekran do wielkości, która<br>nie spowoduje zniekształcenia obrazu.                     |  |  |  |
| 1:1 Obraz jest wyświetlany bezpośrednio bez skalowania. |                                                                                                    |  |  |  |
| 19" (4:3)                                               | Symulacja wprowadzanego obrazu, jako obrazu ze<br>współczynnikiem proporcji 4:3 i rozmiaru ekranu 19".                 |  |  |  |
| 19"W (16:10)                                            | Symulacja wprowadzanego obrazu, jako obrazu ze<br>współczynnikiem proporcji 16:10 i rozmiaru ekranu 19"W.              |  |  |  |
| 21,5" (16:9)                                            | Symulacja wprowadzanego obrazu, jako obrazu ze<br>współczynnikiem proporcji 16:9 i rozmiaru ekranu 21,5".              |  |  |  |
| 22"W (16:10)                                            | Symulacja wprowadzanego obrazu, jako obrazu ze<br>współczynnikiem proporcji 16:10 i rozmiaru ekranu 22"W.              |  |  |  |
| 23,6"W (16:9)                                           | Symulacja wprowadzanego obrazu, jako obrazu ze<br>współczynnikiem proporcji 16:9 i rozmiaru ekranu 23,6"W.             |  |  |  |
| 24"W (16:9)                                             | Symulacja wprowadzanego obrazu, jako obrazu ze<br>współczynnikiem proporcji 16:9 i rozmiaru ekranu 24"W.               |  |  |  |

# Quick Access (Szybki dostęp)

Szybkie inicjowanie niektórych funkcji i trybów, przyciskiem i menu Szybki dostęp. Użytkownicy mogą także definiować preferowane funkcje lub tryby win the Menu Szybki dostęp przez **Menu Ustawienia** w OSD. Funkcja/tryb zostanie włączona, zaraz po przesunięciu paska podświetlenia na element i wyłączona po usunięciu paska podświetlenia.

W Menu Szybki dostęp, "Powrót" oznacza, że użytkownicy mogą "automatycznie" wracać do trybu, który był wybrany, przed przejściem do Menu Szybki dostęp.

Na przykład, jeżeli użytkownicy wybiorą tryb "Szybkość konsoli", przed przejściem do Menu Szybki dostęp i w Menu Szybki dostęp istnieje opcja FPS, zgodnie z definicją Szybki dostęp, użytkownicy włączą tryb FPS, po przesunięciu paska podświetlenia na ten element. Następnie, po przesunięciu paska podświetlenia na "Powrót", tryb zostanie automatycznie zmieniony na "Szybkość konsoli", który jest trybem wybranym przed przejściem użytkownika do Menu Szybki dostęp.

W celu aktywacji Menu Szybki dostęp:

Quick Access

FPS

MOBA

- 1. Naciśnij Quick Access Menu Key (Przycisk menu szybkiego dostępu), aby otworzyć Quick Access Menu (Menu szybkiego dostępu).
- 2. Przesuń Przycisk Joy 🔨 lub 🔽 w celu wyboru swoich preferencji.
  - **UWAGA:** Po trzech sekundach od aktywacji, Quick Access Menu (Menu szybkiego dostępu) przestanie być wyświetlane.

W celu zmiany opcji Menu Szybki dostęp:

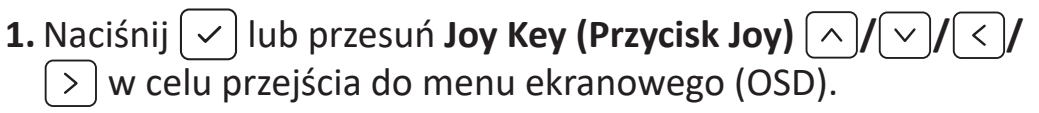

- 2. Przesuń Przycisk Joy < lub > w celu wyboru Setup Menu (Menu Ustawienia). Następnie przesuń Przycisk Joy √, aby przejść do menu Setup Menu (Menu Ustawienia).
- 3. Przesuń Przycisk Joy lub , aby wybrać ustawienie
   Quick Access (Szybki dostęp). Następnie przesuń Przycisk
   Joy , aby przejść do jego podmenu.
- **4.** Przesuń **Przycisk Joy**  $\land$  lub  $\checkmark$ , aby wybrać preferencje. Następnie naciśnij **Przycisk Joy**  $[\checkmark]$ , aby potwierdzić wybór.
  - WWAGA: Niektóre opcje menu pomocniczego mogą posiadać podmenu. Aby przejść do odpowiedniego podmenu, przesuń Przycisk Joy
     .

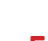

# Crosshair (Celownik)

Wybór spośród różnych styli i kolorów celownika, do stosowania jako nakładka na ekran.

Aby włączyć funkcję Crosshair (Celownik):

- **1.** Naciśnij ✓ lub przesuń **Joy Key (Przycisk Joy)** ∧/∨/</> > w celu przejścia do menu ekranowego (OSD).
- Przesuń Przycisk Joy < lub > w celu wyboru Setup Menu (Menu Ustawienia). Następnie przesuń Przycisk Joy ∨, aby przejść do menu Setup Menu (Menu Ustawienia).
- **3.** Przesuń **Przycisk Joy**  $\land$  lub  $\checkmark$ , aby wybrać **Crosshair (Celownik)**. Następnie przesuń **Przycisk Joy** > w celu potwierdzenia wyboru.
- **4.** Przesuń **Przycisk Joy**  $\land$  lub  $\checkmark$ , aby wybrać preferowany styl i kolor celownika. Następnie naciśnij **Przycisk Joy**  $\checkmark$ , aby potwierdzić wybór.
  - **UWAGA:** Z prawej strony menu OSD, przed potwierdzeniem zostanie wyświetlony obraz podglądu celownika (typ i kolor).

| Crosshair (Celownik) | Opis |
|----------------------|------|
| Тур А                |      |
| Тур В                |      |
| Тур С                |      |

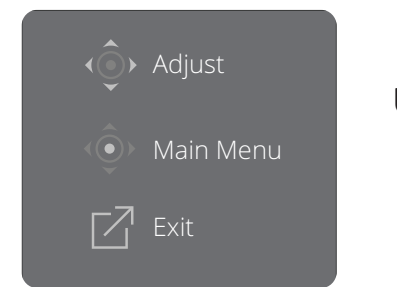

UWAGA: Ten komunikat pojawi się z krzyżykiem i automatycznie zniknie po trzech (3) sekundach.

# Dodatek

# Specyfikacje

| Element Kategoria |                      | Specyfikacje                                                                                                    |
|-------------------|----------------------|----------------------------------------------------------------------------------------------------|
|                   | Тур                  | OLED, aktywna matryca LCD 2560 x 1440,<br>Podziałka pikseli 0,2292 mm x 0,2292 mm                                                                                                    |
|                   | Rozmiar wyświetlacza | 67,3 cm (27" powierzchni widzialnej)                                                                                                    |
|                   | Filtr kolorów        | Pasek pionowy RGB                                                                                                    |
|                   | Powierzchnia szkła   | Typ przeciwodblaskowy (Haze 25%), utwardzona warstwa<br>(3H)                                                                                                    |
| Sygnał wejścia    | Synchronizacja wideo | <u>TMDS digital (100 Ω)</u><br>DisplayPort (v. 1.4): f <sub>h</sub> :15~255 kHz, f <sub>v</sub> :48~240 Hz<br>HDMI (v. 2.1): f <sub>h</sub> :30~160 kHz, f <sub>v</sub> :30~240 Hz<br>Type C: f <sub>h</sub> :15~255 kHz, f <sub>v</sub> :48~240 Hz |
| Kompatubilagéé    | Komputer PC          | do 2560 x 1440                                                                                                    |
| Kompatybinosc     | Macintosh            | do 2560 x 1440                                                                                                    |

| Element                        | Kategoria             | Specyfikacje                                                                                                    |
|--------------------------------|-----------------------|----------------------------------------------------------------------------------------------------|
|                                | Zalecana              | 2560 x 1440 przy 240Hz                                                                                                    |
| rozdzielczość1                 | Obsługiwany           | 2560 x 1440 przy 60, 100, 120, 144, 165, 200, 240Hz<br>2560 x 1080 przy 24, 25, 30, 50, 60Hz<br>2048 x 1152 przy 60Hz<br>1920 x 1240 przy 51, 60, 75Hz<br>1920 x 1200 przy 60, 75Hz<br>1920 x 1080 przy 24, 25, 30, 50, 60Hz<br>1680 x 1050 przy 60Hz<br>1600 x 1200 przy 60Hz<br>1600 x 1200 przy 60Hz<br>1440 x 900 przy 60, 75Hz<br>1440 x 576 przy 50Hz<br>1440 x 576 przy 50Hz<br>1366 x 768 przy 60Hz<br>1360 x 768 przy 60Hz<br>1360 x 768 przy 60Hz<br>1280 x 1024 przy 50, 60, 75Hz<br>1280 x 960 przy 50, 60, 75Hz<br>1280 x 768 przy 50, 60, 75Hz<br>1280 x 768 przy 50, 60, 75Hz<br>1280 x 768 przy 50, 60, 75Hz<br>1280 x 768 przy 50, 60, 75Hz<br>1152 x 800 przy 50, 60, 75Hz<br>1152 x 870 przy 50, 60, 70, 72, 75Hz<br>1024 x 768 przy 50, 60, 70, 72, 75Hz<br>1024 x 600 przy 60Hz<br>848 x 480 przy 60Hz<br>832 x 624 przy 75Hz<br>800 x 600 przy 56, 60, 72, 75Hz<br>720 x 480 przy 60Hz<br>720 x 400 przy 70Hz<br>640 x 480 przy 50, 60, 66, 72, 75Hz<br>640 x 400 przy 60, 70Hz |
| zasilacz sieciowy <sup>2</sup> | Napięcie wejściowe    | Prąd zmienny 100-240V, 50/60Hz (automatyczny przełącznik)                                                                                                    |
| Obczar wyówiatlania            | Pełny skan (Poziomo x | 604,42 x 350,62 mm                                                                                                    |
| Obszar wyswietiania            | Pionowo)              | 23,80" x 13,80"                                                                                                    |
|                                | Temperatura           | 0° C do 40° C (32° F do 104° F)                                                                                                    |
| Warunki robocze                | Wilgotność            | Od 20% do 90% (bez kondensacji)                                                                                                    |
|                                | Wysokość n.p.m.       | 16 404 stóp (5 km)                                                                                                    |

<sup>1 -</sup> Nie należy ustawiać karty graficznej w komputerze na wartości wykraczające poza zakres tych trybów taktowania; może to spowodować trwałe uszkodzenie wyświetlacza.

<sup>2 -</sup> Należy używać wyłącznie zasilacza/Przewód zasilający sieciowego firmy ViewSonic®, bądź autoryzowanego źródła.

| Element              | Kategoria                           | Specyfikacje                                       |  |
|----------------------|-------------------------------------|----------------------------------------------------|--|
|                      | Temperatura                         | -20° C do 60° C (-4° F do 140° F)                  |  |
| Warunki              | Wilgotność                          | Od 5% do 90% (bez kondensacji)                     |  |
| przecnowywania       | Wysokość n.p.m. 39 370 stóp (12 km) |                                                    |  |
| Wymiary              | Fizyczna                            | 604,4 x 566,6 x 221,8 mm                           |  |
| (Z podstawą)         | (S x W x G)                         | 23,8" x 23,3" x 8,7"                               |  |
| Wymiary              | Fizyczna<br>(S x W x G)             | 604,4 x 374,9 x 62,2 mm                            |  |
| (Bez podstawy)       |                                     | 23,8" x 14,6" x 2,4"                               |  |
| Mocowanie na ścianie | Wymiary                             | 100 x 100 mm                                       |  |
| Waga                 | Fizyezpo                            | 6,95 kg                                            |  |
| (Z podstawą)         | FIZYCZIId                           | 15,32 lbs                                          |  |
| Waga                 | Figurage                            | 4,8 kg                                             |  |
| (Bez podstawy)       | Fizyczna                            | 10,58 lbs                                          |  |
| Tryby oszczędności   | Wł.³                                | 42W (Typowa) bez audio<br>44W (Typowa) z 50% audio |  |
| energii              | Wył.                                | ≤ 0,3W (Maks.)                                     |  |

<sup>3 -</sup> Warunki testowe zgodne ze standardami EEI.

# Słowniczek

W tym rozdziale wyjaśniono standardową terminologię używaną we wszystkich modelach ekranów LCD. Wszystkie terminy wyszczególnione są w kolejności alfabetycznej.

**UWAGA:** Niektóre terminy mogą nie stosować się do posiadanego projektora.

# Advanced DCR (Zaawansowane DCR)

Technologia Advanced DCR (Zaawansowane DCR), automatycznie wykrywa sygnał obrazu i inteligentnie steruje jasnością podświetlenia i kolorem, aby poprawić jakość czerni w ciemnych scenach i jakość bieli w jasnym otoczeniu.

#### Audio Adjust (Regulacja dźwięku)

Regulacja głośności, wyciszenie dźwięku lub przełączenie pomiędzy wejściami, jeśli dostępne jest więcej niż jedno źródło.

#### Auto Detect (Automatyczne wykrywanie)

Jeśli bieżące źródło wejściowe nie przesyła sygnału, monitor automatycznie przełączy się na opcję kolejnego wejścia. Ta funkcja może być w niektórych modelach wyłączona domyślnie.

# **B** Black Stabilization (Stabilizacja czerni)

Funkcja stabilizacji czerni ViewSonic, zapewnia podwyższoną widoczność i widoczne szczegóły, poprzez rozjaśnienie ciemnych scen.

#### Black Frame Insertion (BFI)

# BFI (Black Frame Insertion (Tryb stroboskopowy))

Funkcja BFI ma na celu ograniczenie trwałego rozmycia spowodowanego metodą próbkowania i zatrzymania stosowaną we wszystkich wyświetlaczach, w wyniku której za szybko poruszającymi się obiektami pojawia się ślad.

#### Blue Light Filter (Filtr światła niebieskiego)

Umożliwia ustawienie filtra, który blokuje niebieskie światło o wysokiej energii w celu zapewnienia większego komfortu oglądania.

# Uruchamianie ekranu (Uruchamianie ekranu)

Wyłączenie ekranu rozruchowego spowoduje wyłączenie wyświetlania na monitorze komunikatu ekranowego.

# Brightness (Jasność)

Regulacja poziomów czerni tła obrazu ekranowego.

# C Color Adjust (Regulacja kolorów)

Udostępnia kilka trybów regulacji kolorów dla pomocy podczas regulacji ustawień kolorów w celu dopasowania do potrzeb użytkownika.

# Color range (Zakres kolorów)

Monitor może automatycznie wykrywać format kolorów sygnału wejściowego. Można ręcznie zmienić opcje formatu kolorów w celu dopasowania prawidłowego zakresu formatu kolorów, jeśli kolory nie są wyświetlane prawidłowo.

| Орсје                                 | Opis                                                                         |  |
|---------------------------------------|------------------------------------------------------------------------------|--|
| Auto<br>(Automatyczny)                | Monitor automatycznie rozpoznaje format kolorów i poziomy czerni oraz bieli. |  |
| Full Range<br>(Pełny zakres)          | Zakres kolorów poziomów czerni i bieli jest pełny.                           |  |
| Limited Range<br>(Ograniczony zakres) | Zakres kolorów poziomów czerni i bieli jest<br>ograniczony.                  |  |

# Color space (Przestrzeń barwowa)

Umożliwia użytkownikom wybór przestrzeni barwowej do używania z wyjściem koloru monitora (RGB, YUV).

# **Color Temperature (Temper. barwowa)**

Umożliwia użytkownikom wybór określonej temperatury barwowej w celu dalszego dostosowania odbioru wyświetlanego obrazu.

| Panel domyślny       | Pierwotny stan panelu                                         |  |
|----------------------|---------------------------------------------------------------|--|
| sRGB                 | Standardowa przestrzeń kolorów stosowana dla systemu Windows. |  |
| Bluish (Niebieskawy) | Ustaw temperaturę barwową na 9 300K.                          |  |
| Cool (Zimno)         | Ustaw temperaturę barwową na 7 500K.                          |  |
| Native (Natywny)     | Domyślna temperatura barwowa. Zalecana do ogólnego używania.  |  |
| Warm (Ciepło)        | Ustaw temperaturę barwową na 5 000K.                          |  |

# **Contrast (Kontrast)**

Regulacja różnicy pomiędzy tłem obrazu (poziom czerni) i planem przednim (poziom bieli).

# Crosshair (Celownik)

Wybór spośród różnych styli i kolorów celownika, do stosowania jako nakładka na ekran.

#### **F** FreeSync<sup>™</sup> Premium Pro

Technologia AMD FreeSync zakończy niestabilność gier i zawieszanie klatek, zapewniając płynne, wolne od artefaktów działanie, przy praktycznie dowolnej szybkości przesyłania klatek.

# **G** Game mode (tryb Gra)

Integracja menu ekranowego OSD zorientowanego na gry, włącznie ze wstępnie skalibrowanymi ustawieniami gier FPS, RTS i MOBA. Każdy tryb jest funkcjonalnie dostosowywany do potrzeb za pomocą testów podczas grania oraz ustawień dokonywanych w celu uzyskania najlepszej kombinacji kolorów i technologii.

#### Gamma

Umożliwia użytkownikom ręczną regulację poziomu jasności poziomów szarości monitora. Dostępnych do wyboru jest sześć wartości: 1.8, 2.0, 2.2, 2.4, 2.6 i 2.8.

# H Hertz Limiter (Ograniczenie Hertzów)

Umożliwia użytkownikom sterowanie liczbą klatek wyprowadzanych przez monitor. Monitor ustawi ograniczenie maksymalnej liczby klatek, które można renderować z monitora w celu oszczędzania energii i ładowania z monitora.

#### Hue (Barwa)

Umożliwia ustawienie odcieni poszczególnych kolorów (czerwonego, zielonego, niebieskiego, cyjan, magenta i żółtego).

# Information (Informacje)

Wyświetlanie trybu taktowania (wejście sygnału wideo) karty graficznej komputera, numeru modelu LCD, numeru seryjnego i adresu URL strony internetowej ViewSonic<sup>®</sup>. Zapoznaj się z instrukcją użytkownika karty graficznej w celu uzyskania instrukcji na temat zmiany rozdzielczości i częstotliwości odświeżania (częstotliwość pionowa).

**UWAGA:** Przykładowo, VESA 1024 x 768 @ 60Hz, oznacza rozdzielczość 1024 x 768 i częstotliwość odświeżania 60Hz.

#### Input Select (Wybór wejścia)

Umożliwia przełączanie pomiędzy różnymi opcjami wejścia, które są dostępne dla danego monitora.

# Low Input Lag (Małe opóźnienie wejścia)

ViewSonic<sup>®</sup> oferuje małe opóźnienie wejścia, wykorzystując funkcję skracania czasu przetwarzania monitora, co zmniejsza opóźnienie sygnału. W podmenu małego opóźnienia wejścia, można wybrać odpowiednią szybkość dla wymaganego sposobu korzystania z opcji.

# Manual Image Adjust (Ręczna regulacja obrazu)

Umożliwia wyświetlanie menu Manual Image Adjust (Ręczna regulacja obrazu). Możesz ręcznie ustawić różne parametry jakości obrazu.

#### Memory recall (Przywołanie z pamięci)

Przywracanie regulacji do ustawień fabrycznych, jeśli wyświetlacz działa w początkowym, fabrycznym trybie taktowania, podanym w rozdziale "Specyfikacje" tego podręcznika.

UWAGA: (Wyjątek) Ten element sterowania nie wpływa na zmiany dokonane w ustawieniach "Language Select" (Wybór języka) lub "Power Lock" (Blokada zasilania).

# Offset (Przesunięcie)

Umożliwia regulację poziomów czerni dla koloru czerwonego, zielonego i niebieskiego. Funkcje wzmocnienia i przesunięcia umożliwiają użytkownikom kontrolę balansu bieli dla zapewnienia największej kontroli podczas zmian kontrastu i ciemnych scen.

#### OSD Pivot (Obrót OSD)

Ustawienie kierunku wyświetlania menu ekranowego OSD monitora.

#### Overscan

Odnosi się do skadrowanego obrazu na ekranie monitora. Ustawienie powiększania na monitorze dla materiałów filmowych w taki sposób, że nie są widoczne najbardziej oddalone krawędzie filmu.

#### **p** Power Indicator (Wskaźnik zasilania)

Kontrolka która pokazuje, czy monitor jest włączony czy wyłączony. To ustawienie steruje także światłem na podstawce. Użytkownicy mogą wyłączyć efekt światła w opcji "Power Indicator (Wskaźnik zasilania)". Dodatkowo, wskaźnik zasilania wyświetla średni kolor bezpośrednio interpretując na ekranie odbierany sygnał wejścia koloru.

# **Q** Quick Access (Szybki dostęp)

Szybkie inicjowanie niektórych funkcji i trybów poprzez przycisk i menu Quick Access (Szybki dostęp). Użytkownicy mogą także definiować, które funkcje lub tryby preferują w Quick Access Menu (Menu szybkiego dostępu), poprzez **Setup Menu (Menu ustawień)** w OSD. Funkcja/tryb zostanie włączona po przesunięciu paska światła na element i wyłączona po usunięciu paska światła.

# R Recall (Przywołaj)

Służy do zerowania ustawień monitora dla ViewMode (Trybu oglądania).

# Resolution Notice (Uwaga dotycząca rozdzielczości)

Uwaga informuje użytkowników o tym, że bieżąca rozdzielczości wyświetlania nie jest ustawiona na prawidłową rozdzielczość natywną. Ta informacja zostanie wyświetlona w oknie ustawień wyświetlania podczas ustawiania rozdzielczości ekranu.

# Response Time OD (Czas odpowiedzi)

Zaawansowana funkcja dostrajania dla użytkowników, którzy chcą dostosować czas odpowiedzi swojego monitora. Można je wybrać spośród pięciu (5) różnych poziomów w celu bardziej precyzyjnego dopasowania czasu odpowiedzi, aby był jak najbardziej zgodny z wymaganiami, przy jednoczesnym zmniejszeniu rozmazań lub powidoków w oparciu o wyjątkowy scenariusz każdej gry.

# **RGB Lighting (Światło RGB)**

To ustawienie steruje światłem RGB z tyłu monitora i pod ramką. Regulować można kolor i styl światła RGB.

# Setup Menu (Menu Ustawienia)

Regulacja ustawień menu ekranowego (OSD). Wiele tych ustawień może uaktywniać powiadomienia menu ekranowego, dzięki czemu użytkownicy nie muszą ponownie otwierać menu.

#### Sharpness (Ostrość)

Umożliwia ustawianie jakości obrazu monitora.

# ViewMode (Tryb wyświetlania)

Wyjątkowa funkcja ViewMode ViewSonic, oferuje wstępne ustawienia opcji "Game (Gra)," "Movie (Film)," "Web (Internet)," "Text (Tekst)", "MAC" oraz "Mono". Te wstępne ustawienia są przeznaczone do zapewniania zoptymalizowanego wyświetlania, przy rożnych zastosowaniach ekranu.

#### ViewScale

Gracze mają możliwość regulacji rozmiaru obrazu wyświetlanego na monitorze, umożliwiając scenariusz "najlepsze dopasowanie".

# Rozwiązywanie problemów

W tym rozdziale zostały omówione typowe problemy, które użytkownik może doświadczyć podczas użytkowania monitora.

| Problem lub zagadnienie                                               | Możliwe rozwiązania                                                                                                    |  |
|-----------------------------------------------------------------------|----------------------------------------------------------------------------------------------------|--|
| Brak zasilania                                                        | <ul> <li>Upewnij się, że monitor jest włączony, naciskając<br/>przycisk Zasilanie.</li> </ul>                                                                                                    |  |
|                                                                       | <ul> <li>Upewnij się, że przewód zasilający jest prawidłowo<br/>i pewnie podłączony do monitora i do gniazda<br/>zasilania.</li> </ul>                                                                                                    |  |
|                                                                       | <ul> <li>Podłącz inne urządzenie do gniazdka elektrycznego,<br/>aby sprawdzić, czy w gniazdku jest prąd.</li> </ul>                                                                                                    |  |
| Zasilanie jest włączone,<br>ale obraz nie wyświetla<br>się na ekranie | <ul> <li>Upewnij się, że przewód wideo łączący monitor do<br/>komputera jest prawidłowo i solidnie podłączony.</li> <li>Wyreguluj ustawienia poziomu jasności i kontrastu.</li> <li>Upewnij się, że wybrane jest prawidłowe źródło<br/>wejściowe.</li> </ul>                                                                              |  |
| Nieprawidłowe lub<br>nietypowe kolory.                                | <ul> <li>Jeżeli brakuje jakiś kolorów (czerwonego, zielonego<br/>lub niebieskiego), sprawdź przewód wideo, aby<br/>upewnić się, że jest on prawidłowo i solidnie<br/>podłączony. Poluzowane lub wyłamane piny w<br/>złączu przewodu mogą powodować nieprawidłowe<br/>połączenie.</li> <li>Podłącz monitor do innego komputera.</li> </ul> |  |
| Obraz na ekranie jest<br>zbyt jasny lub zbyt<br>ciemny.               | <ul> <li>Wyreguluj ustawienia jasności i kontrastu przez<br/>menu OSD.</li> <li>Wyzeruj monitor przywracając ustawienia<br/>fabryczne.</li> </ul>                                                                                                    |  |
| Obraz na ekranie wcina<br>się i wycina.                               | <ul> <li>Upewnij się, że wybrane jest prawidłowe źródło wejściowe.</li> <li>Sprawdź pod kątem wygiętych lub wyłamanych pinów w złączu przewodu wideo.</li> <li>Upewnij się, że przewód wideo łączący monitor do komputera jest prawidłowo i solidnie podłączony.</li> </ul>                                                               |  |
| Obraz ekranowy jest<br>rozmazany                                      | <ul> <li>Ustaw rozdzielczość na prawidłowy format obrazu.</li> <li>Wyzeruj monitor przywracając ustawienia<br/>fabryczne.</li> </ul>                                                                                                    |  |

| Problem lub zagadnienie                                                                | Możliwe rozwiązania                                                                                                    |  |
|----------------------------------------------------------------------------------------|----------------------------------------------------------------------------------------------------|--|
| Ekran jest wyśrodkowany<br>nieprawidłowo.                                              | <ul> <li>Ustaw poziome i pionowe regulacje za pomocą<br/>menu OSD.</li> <li>Sprawdź format obrazu.</li> <li>Wyzeruj monitor przywracając ustawienia<br/>fabryczne.</li> </ul>                                                                                           |  |
| Ekran wyświetla się na<br>żółto                                                        | <ul> <li>Upewnij się, że "Blue Light Filter" (Filtr światła<br/>niebieskiego) jest wyłączony.</li> </ul>                                                                                                    |  |
| Na ekranie nie wyświetla<br>się menu OSD/<br>niedostępne są elementy<br>sterowania OSD | <ul> <li>Sprawdź, czy menu OSD jest zablokowane.</li> <li>Wyłącz monitor, odłącz przewód zasilający, podłącz<br/>go ponownie, a następnie włącz monitor.</li> <li>Wyzeruj monitor przywracając ustawienia<br/>fabryczne.</li> </ul>                                     |  |
| Klawisze panelu<br>sterowania nie działają.                                            | <ul><li>Naciskaj tylko jeden klawisz w danym momencie.</li><li>Uruchom ponownie komputer.</li></ul>                                                                                                    |  |
| Niektórych menu nie<br>można wybrać w menu<br>ekranowym OSD.                           | <ul> <li>Ustaw ViewMode (Tryb oglądania) dla źródła<br/>wejściowego.</li> <li>Wyzeruj monitor przywracając ustawienia<br/>fabryczne.</li> </ul>                                                                                                    |  |
| Brak dźwięku                                                                           | <ul> <li>W przypadku używania zestawu słuchawkowego<br/>upewnij się, że stereofoniczny mini jack jest<br/>podłączony.</li> <li>Upewnij się, że głośność nie jest wyciszona albo<br/>ustawiona na 0.</li> <li>Sprawdź ustawienie Audio Input (Wejście audio).</li> </ul> |  |
| Nie można ustawić<br>monitora.                                                         | <ul> <li>Upewnij się, że w pobliżu monitora nie znajdują się<br/>żadne przeszkody i jest pozostawiona odpowiednia<br/>wolna przestrzeń.</li> <li>W celu uzyskania dalszych informacji, sprawdź<br/>"Regulacja kąta oglądania".</li> </ul>                               |  |
| Urządzenia USB<br>podłączone do monitora<br>nie działają                               | <ul> <li>Upewnij się, że przewód USB jest podłączony prawidłowo.</li> <li>Spróbuj podłączyć do innego portu USB (w razie potrzeby).</li> <li>Niektóre urządzenia USB wymagają większego prądu; podłącz urządzenie bezpośrednio do komputera.</li> </ul>                 |  |

| Problem lub zagadnienie   | Możliwe rozwiązania                                                                                                    |
|---------------------------|----------------------------------------------------------------------------------------------------|
| Urządzenie zewnętrzne     | <ul> <li>Upewnij się, że jest włączone zasilanie.</li> <li>Wyreguluj jasność i kontrast przez menu OSD.</li> <li>Sprawdź kabel połączeniowy, aby się upewnić,</li></ul> |
| jest podłączone, ale na   | że jest on prawidłowo i pewnie podłączony.                                                                                                    |
| ekranie nie wyświetla się | Poluzowane lub wyłamane piny w złączu przewodu                                                                                                    |
| obraz.                    | mogą powodować nieprawidłowe połączenie.                                                                                                    |

# Konserwacja urządzenia

# Ogólne zasady bezpieczeństwa

- Upewnij sie, że monitor jest wyłączony, a przewód zasilający jest odłączony od gniazdka elektrycznego.
- Nie wolno rozpryskiwać lub rozlewać żadnych płynów bezpośrednio na ekran lub obudowę.
- Należy ostrożnie obchodzić się z monitorem, ponieważ w przypadku porysowania, na monitorze wyposażonym w ciemną obudowę ślady są bardziej widoczne niż na monitorze z jasną obudową.

# Czyszczenie ekranu

- Ekran należy przecierać czystą, miękką i bezpyłową szmatką. W ten sposób usuwany jest kurz i inne zanieczyszczenia.
- Jeżeli ekran jest nada brudny, należy zastosować niewielką ilość środka do czyszczenia szkła nie zawierającego amoniaku i alkoholu i nanieść ją na czystą, miękką i bezpyłową szmatkę; wtedy można przetrzeć ekran.

# Czyszczenie obudowy

- Do czyszczenia należy używać miękkiej i suchej szmatki.
- Jeżeli obudowa jest nadal brudna, należy zastosować niewielką ilość detergentu bez dodatków ściernych bez zawartości amoniaku i alkoholu i nanieść go na czystą, miękką i bezpyłową szmatkę; a następnie przetrzeć powierzchnię.

# Wyłączenie

- ViewSonic<sup>®</sup> nie zaleca używania środków czyszczących opartych na amoniaku lub alkoholu, do czyszczenia ekranu wyświetlacza lub obudowy. Odnotowano sytuacje, że niektóre środki chemiczne uszkadzają ekran i/lub obudowę monitora.
- Firma ViewSonic<sup>®</sup> nie ponosi odpowiedzialności za uszkodzenia spowodowane stosowaniem środków do czyszczenia zawierających amoniak lub alkohol.

# Informacje prawne i serwisowe

# Informacja o zgodności

Ta część adresuje wszystkie połączone wymagania i oświadczenia dotyczące przepisów. Potwierdzone odpowiednie zastosowania powinny się odnosić do etykiet z nazwą i odpowiednich oznaczeń na urządzeniu.

# Oświadczenie o zgodności z FCC

To urządzenie jest zgodne z częścią 15 przepisów FCC. Jego działanie podlega następującym dwóm warunkom: (1) to urządzenie nie może powodować szkodliwych zakłóceń oraz (2) to urządzenie musi akceptować wszystkie odbierane zakłócenia, włącznie z zakłóceniami, które mogą powodować nieoczekiwane działanie. To urządzenie zostało poddane testom, które stwierdziły, że spełnia ono ograniczenia dla urządzeń cyfrowych klasy B, zgodnie z częścią 15 przepisów FCC.

Ograniczenia te określono w celu zapewnienia stosownego zabezpieczenia przed szkodliwymi zakłóceniami w instalacjach domowych. To urządzenie generuje, wykorzystuje i może emitować energię częstotliwości radiowej i w przypadku instalacji oraz stosowania niezgodnie z instrukcjami może powodować uciążliwe zakłócenia komunikacji radiowej. Jednakże, nie gwarantuje się, że zakłócenia nie wystąpią w danej instalacji. Jeżeli urządzenie to powoduje uciążliwe zakłócenia odbioru radia i telewizji, co można sprawdzić poprzez włączenie i wyłączenie sprzętu, użytkownik może podjąć próbę usunięcia zakłóceń poprzez jeden lub więcej następujących środków

- Zmiana kierunku lub położenia anteny odbiorczej.
- Zwiększenie odstępu pomiędzy urządzeniem i odbiornikiem.
- Podłączenie urządzenia do gniazda zasilanego z innego obwodu niż odbiornik.
- Kontakt ze sprzedawca lub doświadczonym technikiem RTV w celu uzyskania pomocy.

**Ostrzeżenie:** Ostrzega się, że zmiany lub modyfikacje wykonane bez wyraźnej zgody strony odpowiedzialnej za zgodność, mogą pozbawić użytkownika prawa do używania tego urządzenia.

# Oświadczenie o zgodności z przepisami Industry Canada

CAN ICES-003(B) / NMB-003(B)

# Zgodność z CE dla krajów europejskich

• To urządzenie jest zgodne z Dyrektywą EMC 2014/30/EU i Dyrektywą niskonapięciową 2014/35/EU.

# Następujące informacje są przeznaczone wyłącznie dla krajów członkowskich UE:

Znak pokazany po prawej oznacza zgodność z Dyrektywą 2012/19/EU dotyczącą Odpadów elektrycznych i elektronicznych (WEEE). Znak ten określa, że urządzenia NIE należy usuwać z niesortowanymi odpadami miejskimi, ale należy je przekazać do systemów zbiórki zgodnie z lokalnie obowiązującymi przepisami prawa.

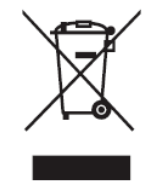

# Deklaracja zgodności RoHS2

Ten produkt został skonstruowany i wyprodukowany zgodnie z Dyrektywą 2011/65/ EU Parlamentu Europejskiego i Rady dotyczącej ograniczeń używania niektórych substancji niebezpiecznych w urządzeniach elektrycznych i elektronicznych (Dyrektywa RoHS2) i jest zgodny z wartościami maksymalnej koncentracji określonymi przez Europejski Komitet Adaptacji Technicznej (TAC), jak pokazano poniżej:

| Substancja                                   | Proponowana maksy-<br>malne stężenie | Rzeczywiste<br>stężenie |
|----------------------------------------------|--------------------------------------|-------------------------|
| Ołów (Pb)                                    | 0,1%                                 | < 0,1%                  |
| Rtęć (Hg)                                    | 0,1%                                 | < 0,1%                  |
| Kadm (Cd)                                    | 0,01%                                | < 0,01%                 |
| Chrom sześciowartościowy (Cr6 <sup>+</sup> ) | 0,1%                                 | < 0,1%                  |
| Polibromowane dwufenyle (PBB)                | 0,1%                                 | < 0,1%                  |
| Polibromowane etery difenylowe<br>(PBDE)     | 0,1%                                 | < 0,1%                  |
| Ftalan dwu-2-etyloheksylu (DEHP)             | 0,1%                                 | < 0,1%                  |
| Ftalan benzylo butylu (BBP)                  | 0,1%                                 | < 0,1%                  |
| Ftalan dibutylu (DBP)                        | 0,1%                                 | < 0,1%                  |
| Ftalan diizobutylu (DIBP )                   | 0,1%                                 | < 0,1%                  |

# Niektóre komponenty produktów, jak określono powyżej są wyłączone, na podstawie Dodatku III Dyrektyw RoHS2, jak określono poniżej:

- Stop miedzi zawierający wagowo do 4% ołowiu.
- Ołów w stopach lutowniczych o wysokiej temperaturze topnienia (tj. stopy ołowiowe zawierające wagowo 85% lub więcej ołowiu)
- Komponenty elektryczne i elektroniczne zawierające ołów w szkle lub ceramice inne niż ceramika dielektryczna w kondensatorach, np. urządzenia piezoelektryczne lub w szklanych lub ceramicznych składnikach matryc.
- Ceramika dielektryczna kondensatorów o napięciu znamionowym prądu zmiennego 125 V lub prądu stałego 250 V lub wyższym, zawiera ołów.

# Indyjskie ograniczenie dotyczące substancji niebezpiecznych

Oświadczenie o ograniczeniach dotyczących substancji niebezpiecznych (Indie). Ten produkt jest zgodny z przepisami "India E-waste Rule 2011" i zakazuje używania ołowiu, rtęci, sześciowartościowego chromu, polibromowanego dwufenylu lub polibromowanych eterów difenylowych o stężeniach przekraczających 0,1 % wagi i 0,01 % wagi dla kadmu, poza wyjątkami ustalonymi w Harmonogramie 2 przepisów.

# Usuwanie produktu i upłynięcie terminu jego przydatności

Firma ViewSonic<sup>®</sup> szanuje środowisko naturalne i jest zaangażowana w działania proekologiczne. Dziękujemy za wspieranie inteligentnego, proekologicznego przetwarzania komputerowego. Należy odwiedzić stronę internetową ViewSonic<sup>®</sup>, aby dowiedzieć się więcej.

#### USA i Kanada

https://www.viewsonic.com/us/go-green-with-viewsonic

#### Europa

https://www.viewsonic.com/eu/go-green-with-viewsonic

#### Tajwan

https://recycle.epa.gov.tw/

# Uwaga dotycząca baterii

# Zasady bezpieczeństwa

Aby zapobiec wyciekowi, przegrzaniu lub zapaleniu baterii, należy przestrzegać następujących środków ostrożności:

- Baterii nie należy zanurzać w wodzie ani wodzie morskiej.
- Baterii nie należy używać ani nie pozostawiać w pobliżu źródła ciepła, takiego jak ogień lub grzejnik.
- Nie wolno odwracać styków plus i minus.
- Baterii nie wolno wrzucać do ognia lub innego źródła ciepła.
- Baterii nie wolno zwierać, łącząc bezpośrednio styki plus i minus z innymi metalowymi przedmiotami, takimi jak drut.
- Baterii nie należy używać ani pozostawiać w miejscach o bardzo wysokiej temperaturze (np. w bezpośrednim świetle słonecznym lub w pojeździe), ponieważ może to spowodować przegrzanie, pożar lub pogorszenie jakości działania i skrócenie czasu eksploatacji.
- Jeśli bateria wycieknie i elektrolit dostanie się do oczu, nie należy pocierać oczu.
   Oczy należy natychmiast przepłukać czystą, bieżącą wodą i zwrócić się o pomoc lekarską. W przeciwnym razie może dojść do uszkodzenia oczu.
- Jeżeli podczas użytkowania, ładowania lub przechowywania, bateria wydziela nieprzyjemny zapach, generuje ciepło, odbarwia się, odkształca lub w jakikolwiek sposób zmienia wygląd na nietypowy należy ją natychmiast wyjąć z urządzenia i zaprzestać jej używania.
- Po zabrudzeniu styków baterii, przed użyciem należy je oczyścić suchą szmatką. W przeciwnym razie może wystąpić awaria zasilania lub ładowania z powodu nieprawidłowego połączenia z urządzeniem.
- Baterię należy używać wyłącznie z akcesoriami określonymi przez producenta.
- Ten produkt nie zawiera żadnych części, które użytkownik mógłby naprawiać samodzielnie. Wszelkie uszkodzenia powstałe na skutek samodzielnego demontażu przez użytkownika nie są objęte gwarancją. Czynności naprawcze powinny być wykonywane przez wykwalifikowanych profesjonalistów.
- Nieprawidłowa wymiana baterii grozi jej eksplozją. Wymienić można wyłącznie na ten sam lub równoważny typ zalecany przez producenta urządzenia. Zużyte baterie należy usuwać zgodnie z instrukcjami producenta baterii.

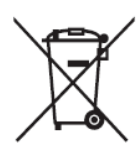

Ten znak wskazuje, że urządzenia NIE należy wyrzucać, razem ze zużytymi lub wyrzuconymi bateriami lub akumulatorami, jako nieposortowane odpady komunalne, lecz należy korzystać z dostępnych systemów zwrotu i zbiórki.
#### 鋰電安全使用指南

注意:電池若未正確更換,可能會爆炸,講用原廠建議之同款或同等級的電池來更換,請依原廠描示處理廢棄電

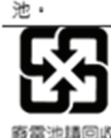

Taiwan: For better environmental protection, waste batteries should be collected separately for recycling or special disposal.

台灣:為保護環境安全,廢棄電池應進行回收處置。

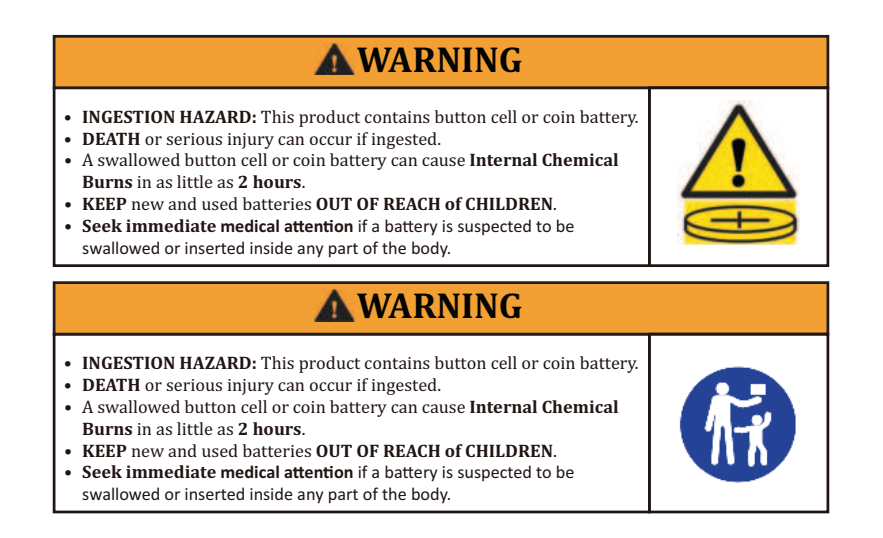

- Zużyte baterie należy wyjąć i poddać recyklingowi lub utylizacji, zgodnie z lokalnymi przepisami i należy je trzymać z dala od dzieci. Baterii NIE należy wrzucać do pojemników z odpadami domowymi ani nie należy ich spalać.
- Nawet zużyte baterie mogą spowodować poważne obrażenia lub śmierć.
- Aby uzyskać informacje o leczeniu należy zadzwonić do lokalnego centrum kontroli zatruć.
- Zgodny typ baterii: CR2025
- Nominalne napięcie baterii: 3,0 V
- Baterii jednorazowych nie wolno ładować ponownie.
- Nie należy wymuszać rozładowywania, ładowania, demontować, nadmiernie nagrzewać (temperatura określona przez producenta) ani spalać. Może to spowodować obrażenia w wyniku ujścia gazów, wycieku lub eksplozji, a w następstwie oparzenia chemiczne.
- Należy się upewnić, że baterie są zainstalowane prawidłowo i zgodnie z oznaczeniami biegunów (+ i -).
- Nie należy mieszać starych i nowych baterii, baterii różnych marek lub typów, takich jak baterie alkaliczne, węglowo-cynkowe lub baterie ładowalne.
- Zgodnie z lokalnymi przepisami, baterie należy wyjąć i natychmiast poddać recyklingowi lub wyjąć z urządzenia, które nie będzie długo używane.
- Należy zawsze całkowicie zabezpieczyć wnękę baterii. Jeśli wnęka baterii nie zamyka się prawidłowo, należy zaprzestać używania produktu, wyjąć baterie i umieścić je z dala od dzieci.

# Informacje o prawach autorskich

Copyright © ViewSonic<sup>®</sup> Corporation, 2024. Wszelkie prawa zastrzeżone.

Macintosh i Power Macintosh to zastrzeżone znaki towarowe Apple Inc.

Microsoft, Windows i logo Windows logo to zastrzeżone znaki towarowe Microsoft Corporation w Stanach Zjednoczonych i w innych krajach.

ViewSonic<sup>®</sup>, logo trzech ptaków, to zastrzeżone znaki towarowe ViewSonic<sup>®</sup> Corporation.

VESA to zastrzeżony znak towarowy Video Electronics Standards Association. DPMS, DisplayPort i DDC to znaki towarowe VESA.

ENERGY STAR<sup>®</sup> to zastrzeżony znak towarowy U.S. Environmental Protection Agency (EPA).

Jako partner handlowy firmy ENERGY STAR<sup>®</sup>, ViewSonic<sup>®</sup> Corporation stwierdza, że ten produkt odpowiada wytycznym firmy ENERGY STAR<sup>®</sup> w zakresie skuteczności energetycznej.

**Wyłączenie:** ViewSonic<sup>®</sup> Corporation nie ponosi żadnej odpowiedzialności za techniczne lub edytorskie błędy lub pominięcia w tej publikacji; w odniesieniu do przypadkowych albo wynikowych szkód, spowodowanych wykorzystywaniem tego materiału albo działania lub używania tego produktu.

Dążąc stale do ulepszania produktu, firma ViewSonic<sup>®</sup> Corporation zastrzega sobie prawo do zmiany specyfikacji produktu bez wcześniejszego powiadomienia. Informacje w tym dokumencie mogą zostać zmienione bez powiadomienia.

Żadnej części tej publikacji nie można kopiować, powielać lub przesyłać w jakikolwiek sposób do jakichkolwiek celów, bez wcześniejszego, pisemnego pozwolenia uzyskanego od firmy ViewSonic<sup>®</sup> Corporation.

XG272-2K-OLED\_UG\_POL\_1a\_20240306

# Obsługa klienta

W celu uzyskania pomocy technicznej lub serwisu dla produktu, należy sprawdzić tabelę poniżej lub skontaktować się z naszym sprzedawcą.

| Kraj/Region                        | Strona internetowa       | Kraj/Region                 | Strona internetowa    |
|------------------------------------|--------------------------|-----------------------------|-----------------------|
| Azja z rejonu Pacyfiku oraz Afryka |                          |                             |                       |
| Australia                          | www.viewsonic.com/au/    | Bangladesh                  | www.viewsonic.com/bd/ |
| 中国 (China)                         | www.viewsonic.com.cn     | 香港 (繁體中文)                   | www.viewsonic.com/hk/ |
| Hong Kong (English)                | www.viewsonic.com/hk-en/ | India                       | www.viewsonic.com/in/ |
| Indonesia                          | www.viewsonic.com/id/    | Israel                      | www.viewsonic.com/il/ |
| 日本 (Japan)                         | www.viewsonic.com/jp/    | Korea                       | www.viewsonic.com/kr/ |
| Malaysia                           | www.viewsonic.com/my/    | Middle East                 | www.viewsonic.com/me/ |
| Myanmar                            | www.viewsonic.com/mm/    | Nepal                       | www.viewsonic.com/np/ |
| New Zealand                        | www.viewsonic.com/nz/    | Pakistan                    | www.viewsonic.com/pk/ |
| Philippines                        | www.viewsonic.com/ph/    | Singapore                   | www.viewsonic.com/sg/ |
| 臺灣 (Taiwan)                        | www.viewsonic.com/tw/    | ประเทศไทย                   | www.viewsonic.com/th/ |
| Việt Nam                           | www.viewsonic.com/vn/    | South Africa &<br>Mauritius | www.viewsonic.com/za/ |
| Ameryka Południowa i Północna      |                          |                             |                       |
| United States                      | www.viewsonic.com/us     | Canada                      | www.viewsonic.com/us  |
| Latin America                      | www.viewsonic.com/la     |                             |                       |
| Europa                             |                          |                             |                       |
| Europe                             | www.viewsonic.com/eu/    | France                      | www.viewsonic.com/fr/ |
| Deutschland                        | www.viewsonic.com/de/    | Қазақстан                   | www.viewsonic.com/kz/ |
| Россия                             | www.viewsonic.com/ru/    | España                      | www.viewsonic.com/es/ |
| Türkiye                            | www.viewsonic.com/tr/    | Україна                     | www.viewsonic.com/ua/ |
| United Kingdom                     | www.viewsonic.com/uk/    |                             |                       |

**UWAGA:** Będzie potrzebny numer seryjny produktu.

## Ograniczona gwarancja

Wyświetlacz ViewSonic®

#### Co obejmuje gwarancja:

Firma ViewSonic<sup>®</sup> gwarantuje, że w okresie gwarancji, przy normalnym użytkowaniu, jej produkty będą wolne od wad materiałowych i defektów wytwarzania. Jeśli w okresie obowiązywania gwarancji ujawnią się wady materiałowe lub defekty wytwarzania, firma ViewSonic<sup>®</sup> według własnego uznania naprawi lub wymieni produkt na produkt podobny. Produkt zamienny albo części mogą zawierać zregenerowane fabrycznie albo odnowione części lub komponenty. Naprawa lub wymiana urządzenia lub podzespołów będzie objęta w sposób zrównoważony czasem pozostałym w ramach ograniczonej pierwotnej gwarancji klienta, a okres gwarancyjny nie zostanie przedłużony. Firma ViewSonic<sup>®</sup> oferuje bez gwarancji oprogramowanie stron trzecich, czy to dostarczany wraz z produktem lub zainstalowany przez klienta, montaż nieautoryzowanych części sprzętowy lub podzespołów, np. lampy do projektora. (Przejdź do: rozdział "Co nie jest objęte gwarancją").

#### Jak długo obowiązuje gwarancja:

Na monitory ViewSonic<sup>®</sup> jest udzielana gwarancja na okres od 1 do 3 lat, w zależności od kraju zakupienia, na wszystkie części, włącznie ze źródłem światła oraz na robociznę, która obowiązuje od daty zakupu przez pierwszego nabywcę.

#### Kogo chroni gwarancja:

Ta gwarancja jest ważna wyłącznie dla pierwszego nabywcy.

#### Co nie jest objęte gwarancją:

- Żaden produkt ze zniszczonym, zmodyfikowanym albo usuniętym numerem fabrycznym.
- Uszkodzenia, pogorszenie jakości albo awaria spowodowana przez:
  - » Wypadkiem, niewłaściwym używaniem, zaniedbaniem, wodą, wyładowaniem atmosferycznym, albo innymi siłami natury, nieautoryzowaną modyfikacją produktu albo nieprzestrzeganiem instrukcji dostarczonych z produktem.
  - » Naprawy lub próby napraw wykonywanych przez kogokolwiek bez upoważnienia firmy ViewSonic<sup>®</sup>.
  - » Uszkodzenia lub utrata programów, danych, bądź wymiennych nośników pamięci.
  - » Normalnym zużyciem.
  - » Usunięciem lub instalacją produktu.

- Oprogramowane lub utrata danych w wyniku naprawy lub wymiany.
- Wszelkich uszkodzeń produktu podczas dostawy.
- Przyczyny zewnętrzne, np. fluktuacje prądu elektrycznego lub awarie.
- Używaniem materiałów eksploatacyjnych lub części, które nie spełniają specyfikacji ViewSonic.
- Nieprzestrzeganie przez właściciela zasad wykonywania okresowych konserwacji opisanych w niniejszym Podręczniku użytkownika.
- Wszelkimi innymi przyczynami, nie powiązanymi z defektem produktu.
- Uszkodzenia spowodowane przez statyczne (nieruchome) obrazy wyświetlane przez dłuższy czas (określane również wypalaniem obrazu).
- Oprogramowanie dostarczane wraz z produktem lub instalowane przez klienta oprogramowanie stron trzecich.
- Sprzęt/akcesoria/części/podzespoły –montaż niezatwierdzonego sprzętu, akcesoriów, materiałów eksploatacyjnych lub podzespołów, np. lamp do projektora.
- Uszkodzenia powłoki na powierzchni monitora lub jej niewłaściwe użytkowanie poprzez czyszczenie niezgodnie z zasadami opisanymi w tym Podręczniku użytkownika.
- Koszty serwisowe wynikające z usuwania, montażu i konfiguracji, w szczególności montaż naścienny produktu.

#### Jak uzyskać serwis:

- W celu uzyskania informacji na temat napraw serwisowych w okresie obowiązywania gwarancji należy skontaktować się z obsługą klienta firmy ViewSonic<sup>®</sup> (należy przejść nastronę "Obsługa klienta"). Należy podać numer seryjny produktu.
- Aby uzyskać świadczenie gwarancyjne należy dostarczyć: (a) Oryginalny dowód sprzedaży z datą sprzedaży, (b) imię i nazwisko, (c) adres, (d) opis problemu oraz (e) numer seryjny produktu.
- Produkt należy zanieść lub wysłać w oryginalnym opakowaniu po opłaceniu kos ztów do autoryzowanego punktu serwisowego ViewSonic<sup>®</sup> lub bezpośrednio do firmy ViewSonic<sup>®</sup>.
- W celu uzyskania dodatkowych informacji lub nazwy najbliższego punktu serwisowego firmy ViewSonic<sup>®</sup> należy skontaktować się z firmą ViewSonic<sup>®</sup>.

#### Ograniczenie dorozumianych gwarancji:

Nie zapewnia się żadnych gwarancji, wyrażonych lub dorozumianych, wykraczających poza zamieszczony tu opis, włącznie z dorozumianą gwarancją przydatności handlowej i dopasowania do określonego celu.

### Wyłączenia szkód:

Odpowiedzialność firmy ViewSonic<sup>®</sup> jest ograniczona do kosztu naprawy lub wymiany produktu. Firma ViewSonic<sup>®</sup> nie ponosi żadnej odpowiedzialności w przypadku:

- Szkody wyrządzone w stosunku do innego mienia, spowodowane przez usterki wyrobu, szkody polegające na niewygodzie, niemożności użytkowania wyrobu, stracie czasu, zysków, możliwości gospodarczych, dobrego imienia, zakłóceniu stosunków gospodarczych lub na innej stracie handlowej, nawet jeżeli firma Viewsonic została powiadomiona o możliwości takich szkód.
- Wszelkie inne szkody przypadkowe, wtórne lub określone inaczej.
- Wszelkie roszczenia dowolnej strony trzeciej wobec klienta.
- Naprawy lub próby napraw wykonywanych przez kogokolwiek bez upoważnienia firmy ViewSonic<sup>®</sup>.

#### Skutki prawa stanowego:

Niniejsza gwarancja nadaje klientowi określone uprawnienia i może on także posiadać inne. W niektórych stanach niedozwolone jest ograniczanie gwarancji domniemanych, ani też wyłączanie szkód dodatkowych i następczych, toteż powyższe ograniczenia mogą nie mieć zastosowania do danego użytkownika.

### Sprzedaż poza USA i Kanadą:

W celu uzyskania informacji na temat gwarancji i usług serwisowych dla produktów firmy ViewSonic<sup>®</sup> sprzedawanych poza Stanami Zjednoczonymi i Kanadą należy skontaktować się z firmą ViewSonic<sup>®</sup> lub lokalnym sprzedawcąViewSonic<sup>®</sup>.

Okres gwarancji na ten produkt w części kontynentalnej Chin (z wyłączeniem Hongkongu, Makao i Tajwanu) zależy od zasad i warunków określonych w Karcie gwarancyjnej.

W przypadku użytkowników z Europy i Rosji pełne informacje szczegółowe na temat gwarancji można znaleźć na: <u>http://www.viewsonic.com/eu/</u> w zakładce "Wsparcie techniczne/Gwarancja".

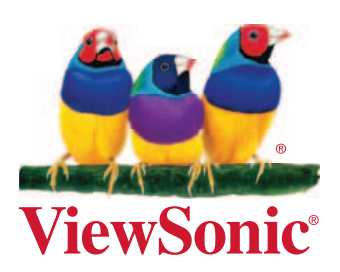